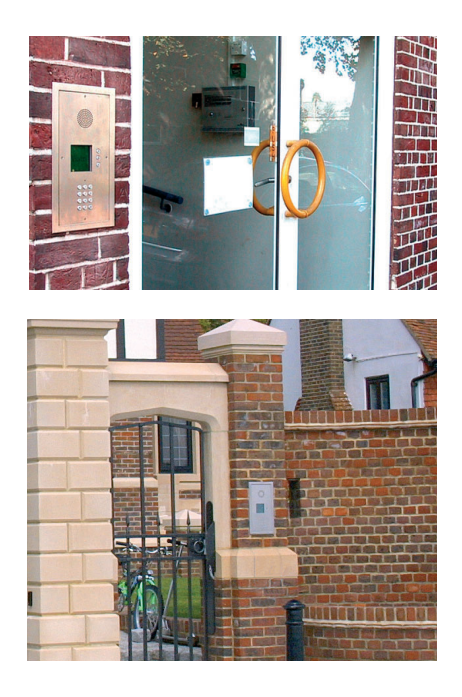

www.gega-electronique.fr

# **TELACCES 2**

# modern telephone based door entry

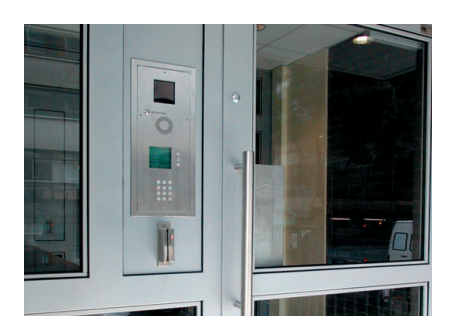

Scroll display for Resident/Business/House names, speed dial feature and keypad access control.

Range 1-2000 flats, businesses, houses or combination. Camera, proximity reader are optional.

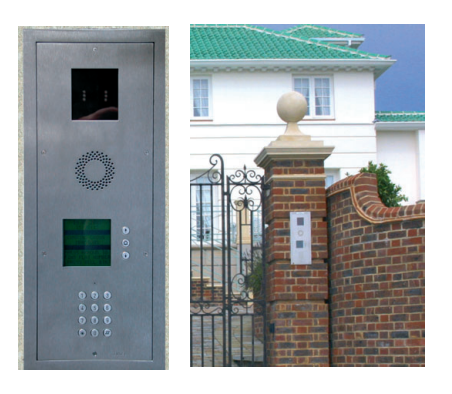

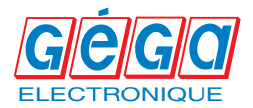

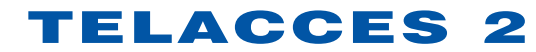

# modern telephone based door entry

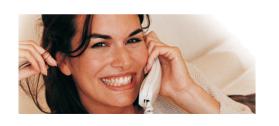

## Contents

| User Guide, Resident Information                              | Copy<br>for distribution |
|---------------------------------------------------------------|--------------------------|
| Wiring Schematics                                             | 1.1 - 1.5                |
| Opening TELACCES 2 software program                           | 2.1                      |
| Opening, New Installation                                     | 2.2 - 2.3                |
| Configuration of Installation                                 | 2.4 - 2.6                |
| Period Types, Groups                                          | 2.7 - 2.10               |
| Screens                                                       | 2.10                     |
| Messages                                                      | 2.11 - 2.12              |
| Tones                                                         | 2.13                     |
| Caretaker, Managing Agent,<br>Installation Company - Details  | 2.14 - 2.15              |
| Setting up Call-Buttons                                       | 2.16                     |
| Sharing telephone lines                                       | 2.16                     |
| Setting up of Residents, Services                             | 3.1 - 3.3                |
| Call-Log                                                      | 3.5                      |
| Programming of data, uploading<br>to / downloading from panel | 4.1 - 4.3                |
| Screens, audio messages, software program                     | 5.1                      |
| Printing, creating system folder                              | 5.2 - 5.3                |
| Copying, deleting installations                               | 6.1 - 6.2                |
| Update Installations (multi-site)                             | 7.1 - 7.4                |
| Passwords, reset/restore/backups                              | 8.1 - 8.2                |
| TELACCES 1 B, TELACCES 1 C addendum                           | 9.1 - 9.11               |

TELACCES 2

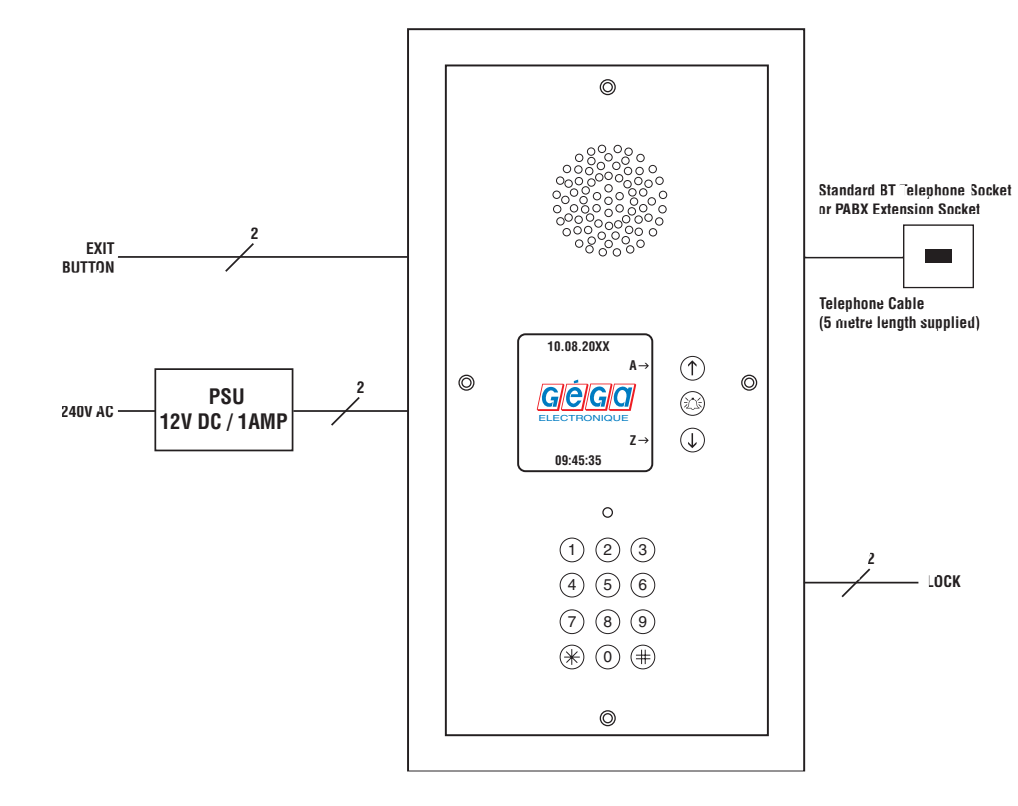

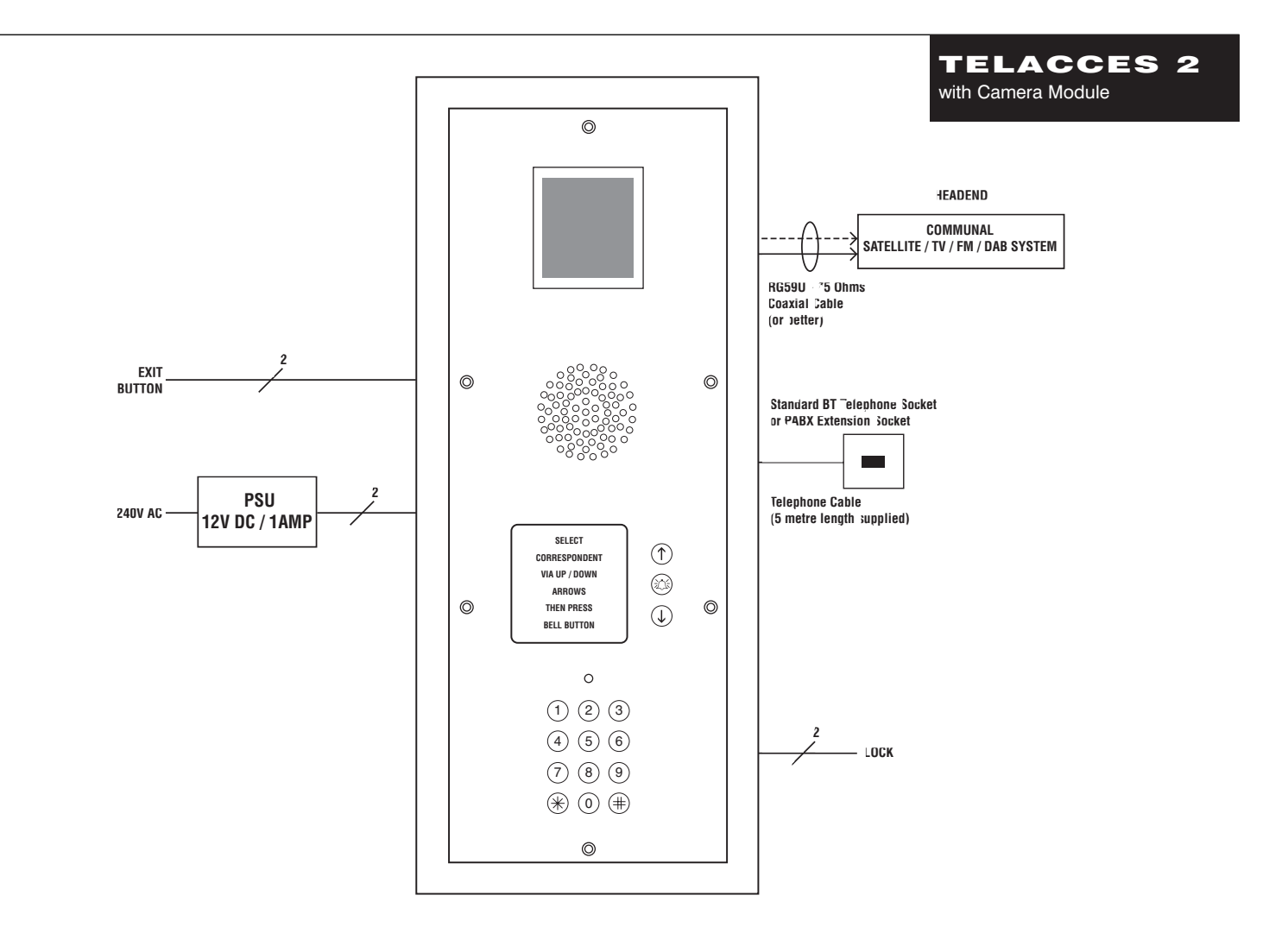

1.1

### **Remote Programming**

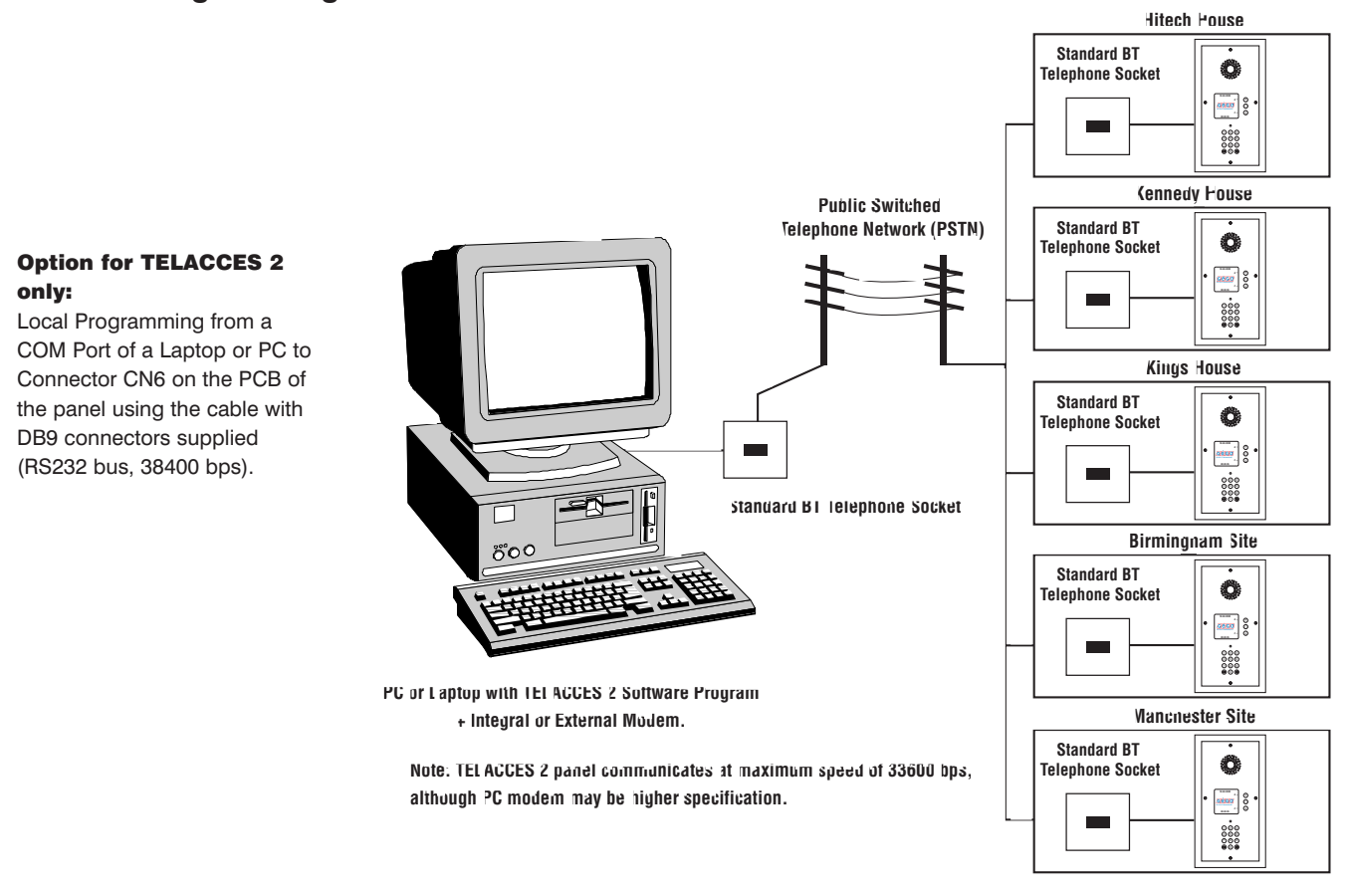

## Internal Telecommunications Network of a Company

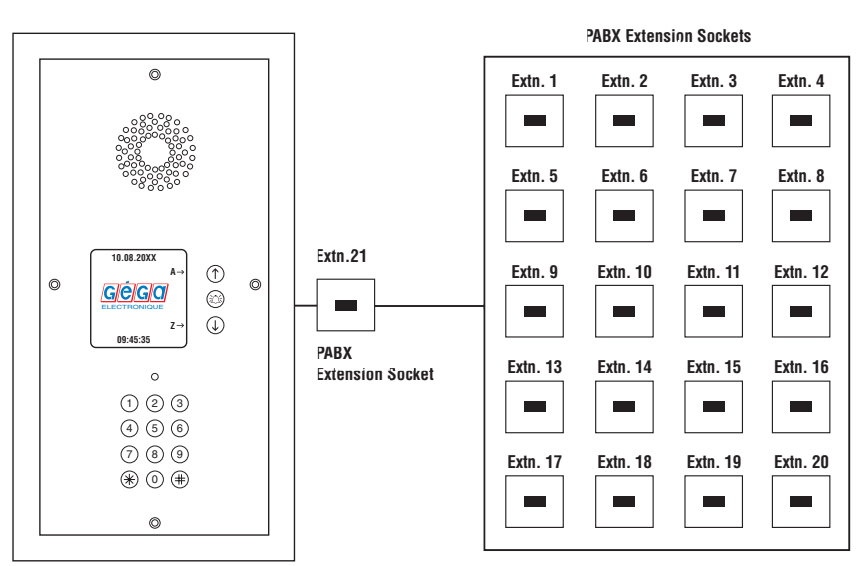

TELACCES 2 is programmed to dial Extension Numbers.

For example: 2, 12, 19 etc.

TELACCES <sup>°</sup> can, of course also dial external telephone numbers if required. (Maximum 2000 Extensions / Telephone Numbers).

PABX extension socket to be analogue type.

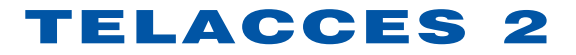

### MAIN CONNECTION BOARD

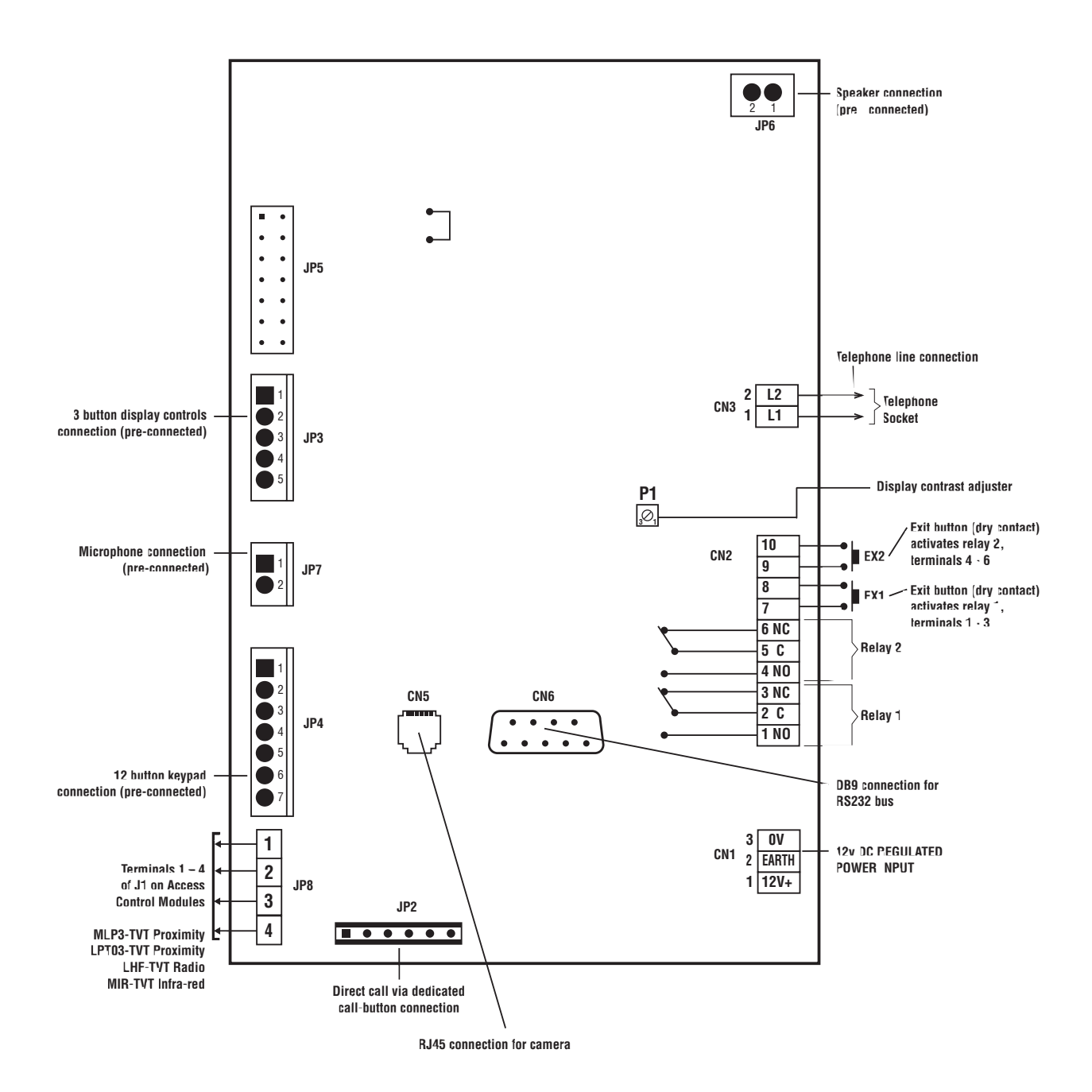

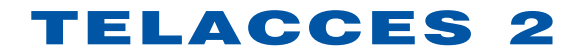

## **Automation Control / Volt Free**

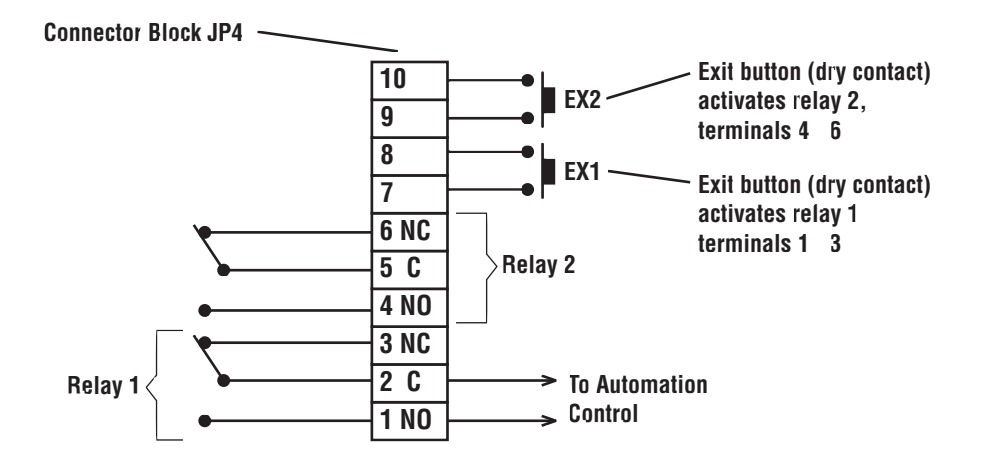

**Fail Secure Locking** 

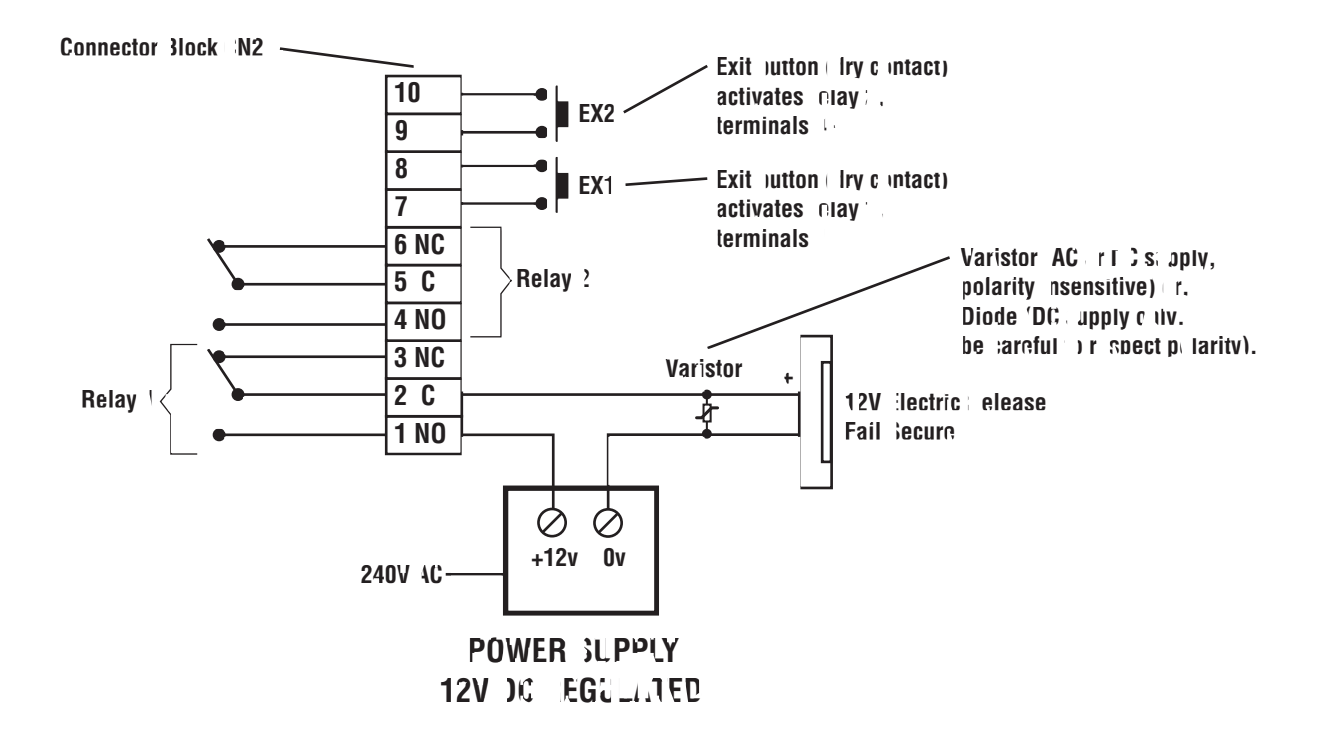

## **Fail Safe Locking**

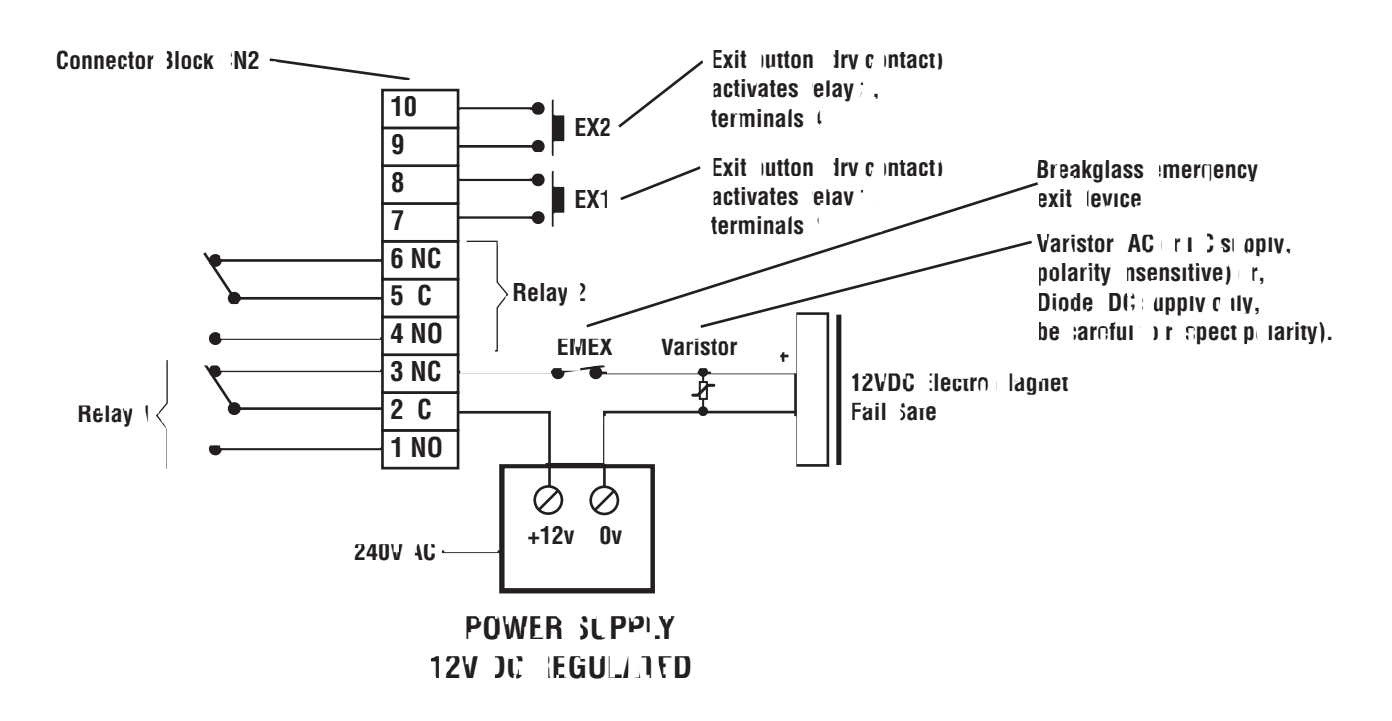

Adding Direct Calls via Dedicated Call - Buttons.

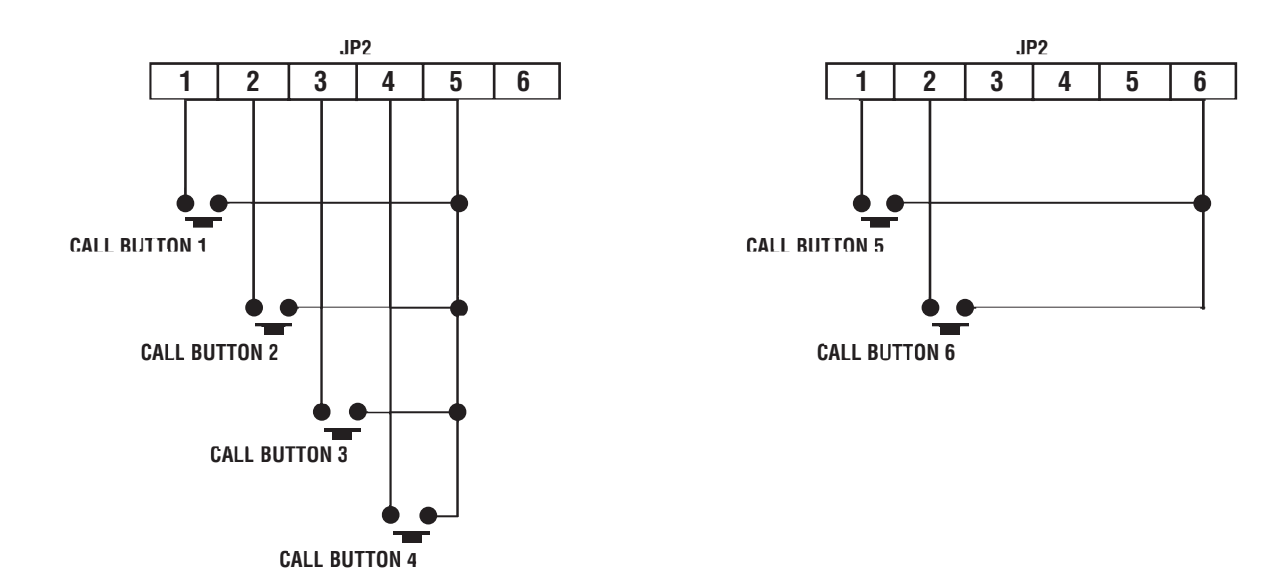

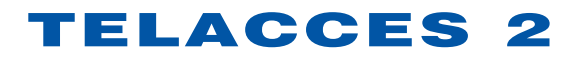

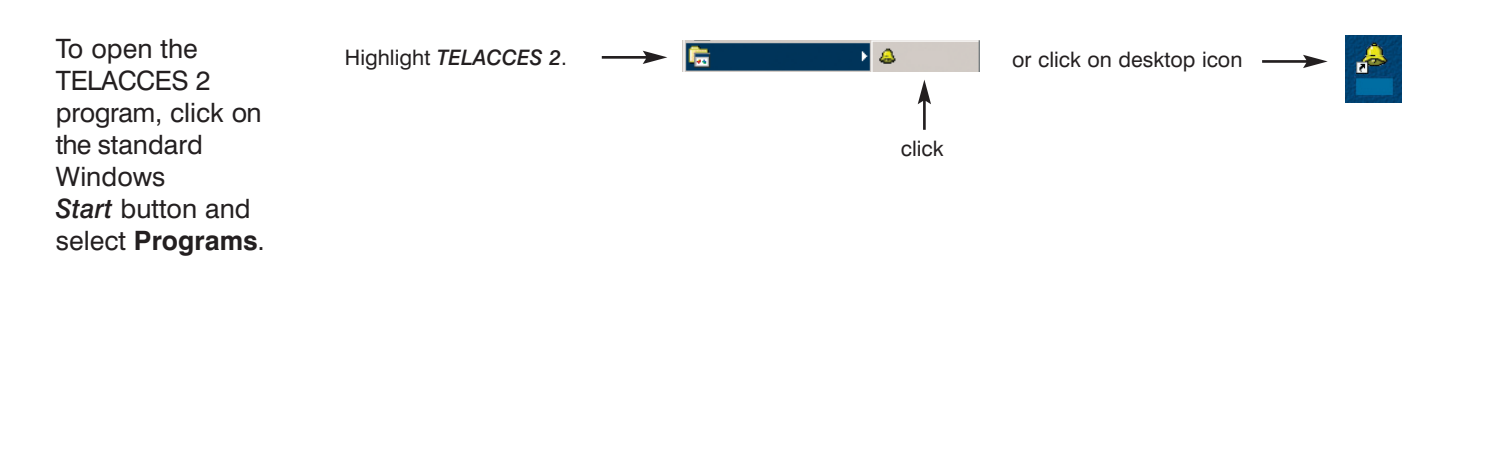

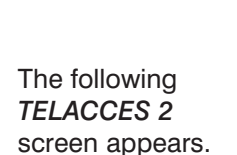

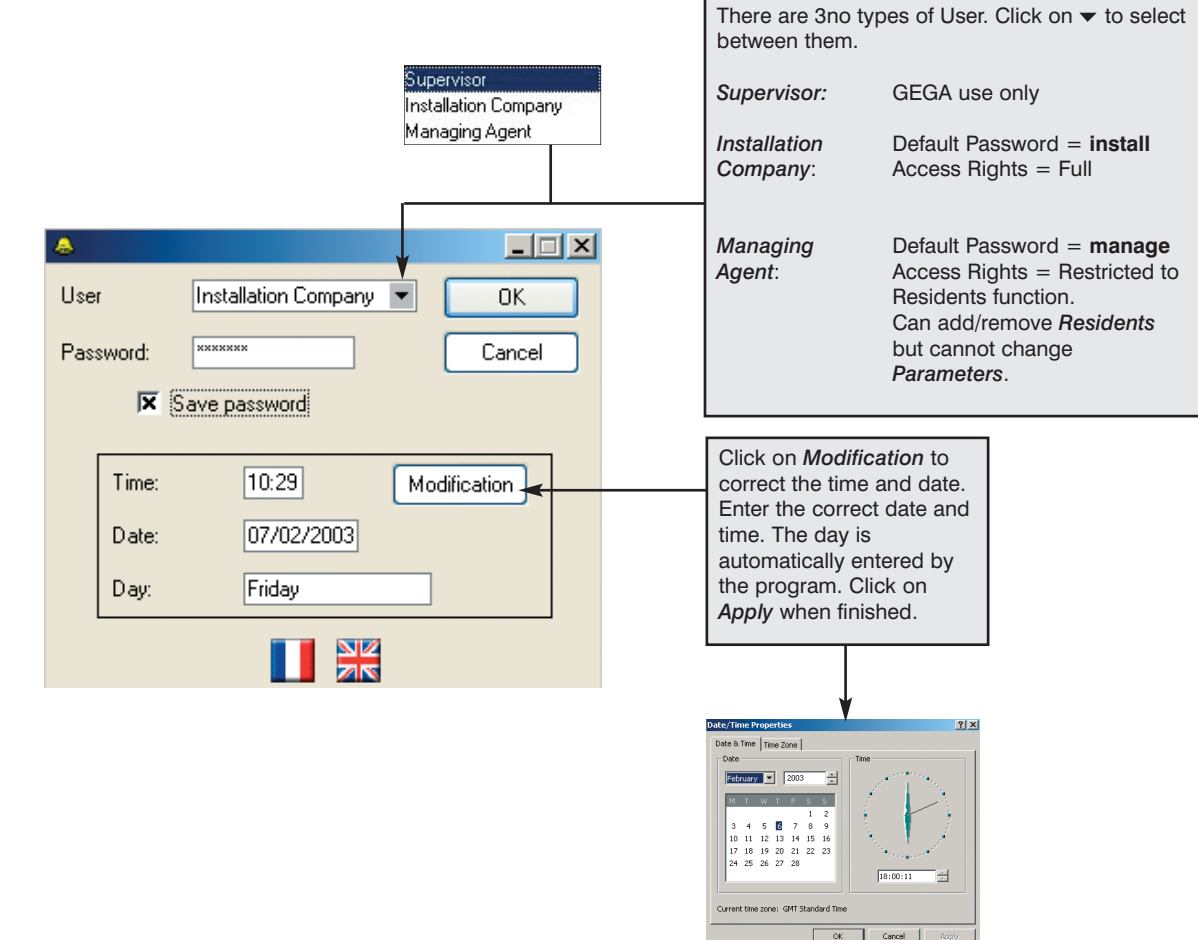

Click on *OK* when finished to enter into the program.

Note:

Passwords can, of course, be changed - see Options on General Screen.

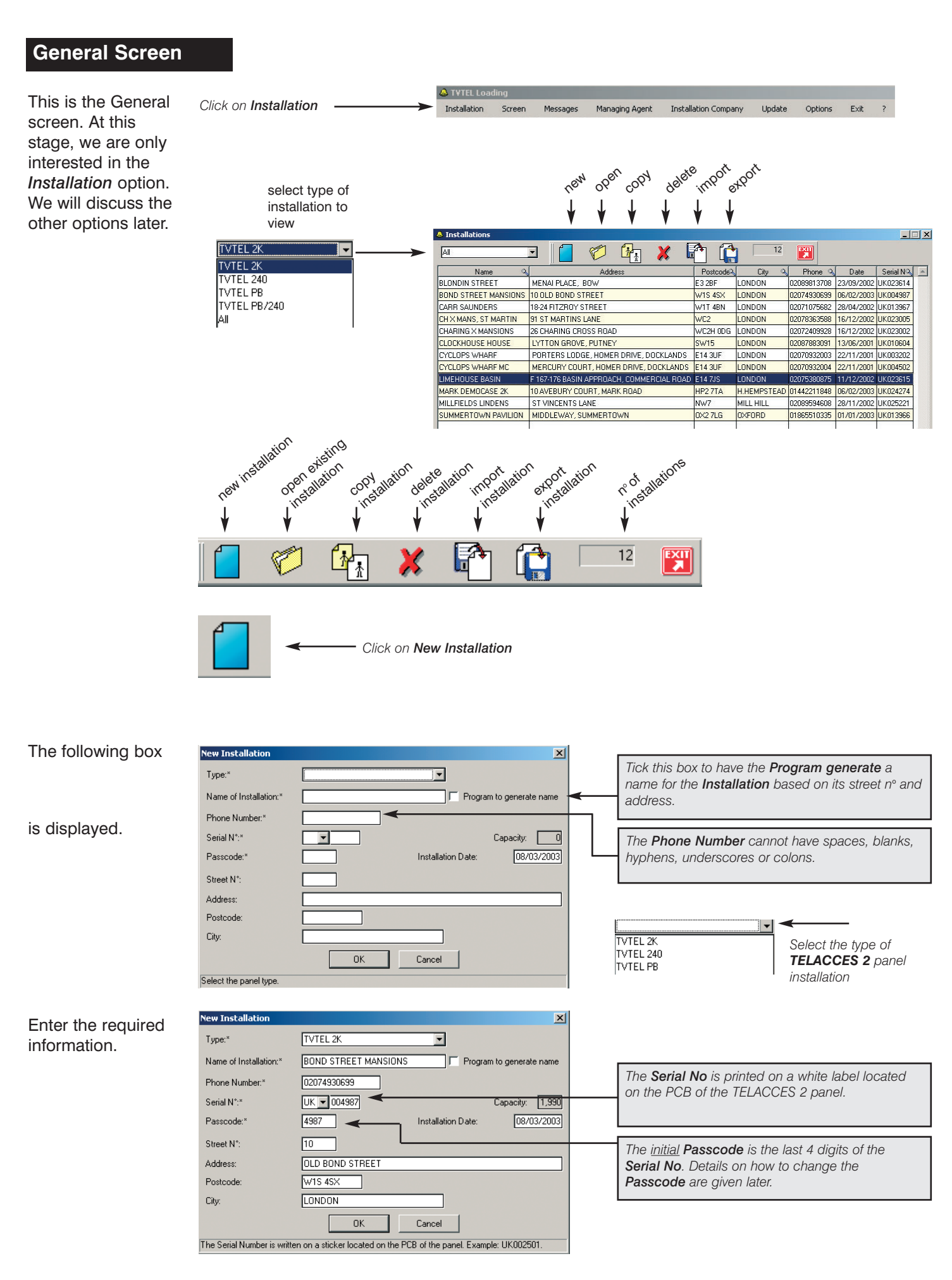

With all the information entered, click on OK.

If you are opening the program in order to access an existing site:

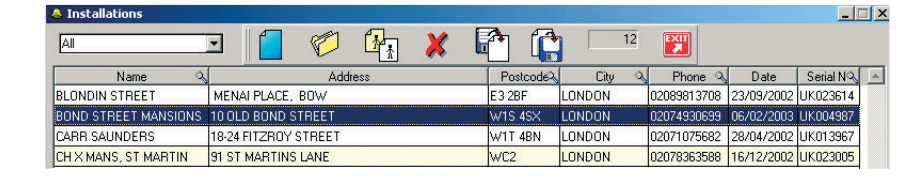

The Installations screen displays a listing of all Installations.

To select a particular *Installation* simply double click on it. Alternatively, highlight it and click on *Open*. Use the scroll bar to move up and down the listing.

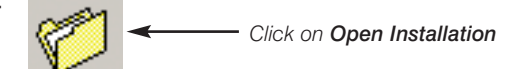

The *Details* of *Installation* screen opens and displays the details of the relevant *Installation*.

| Parameters    | Residents     | Screens    | Messages      | Software | Loading  | Installation | Print   | Exit | ?    |                |
|---------------|---------------|------------|---------------|----------|----------|--------------|---------|------|------|----------------|
| Name of Insta | allation: BON | D STREET   | MANSIONS      | ] Type:  | TVTEL 2K |              | ] Passc | ode: | 4987 | Capacity: 1,99 |
| Street N°:    | 10            | Address: [ | DLD BOND STRI | EET      |          |              | 15      |      |      |                |
|               |               |            |               |          |          |              |         |      |      |                |

You now have access to the title bar menus.

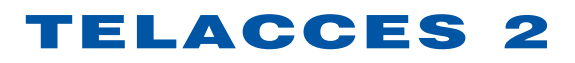

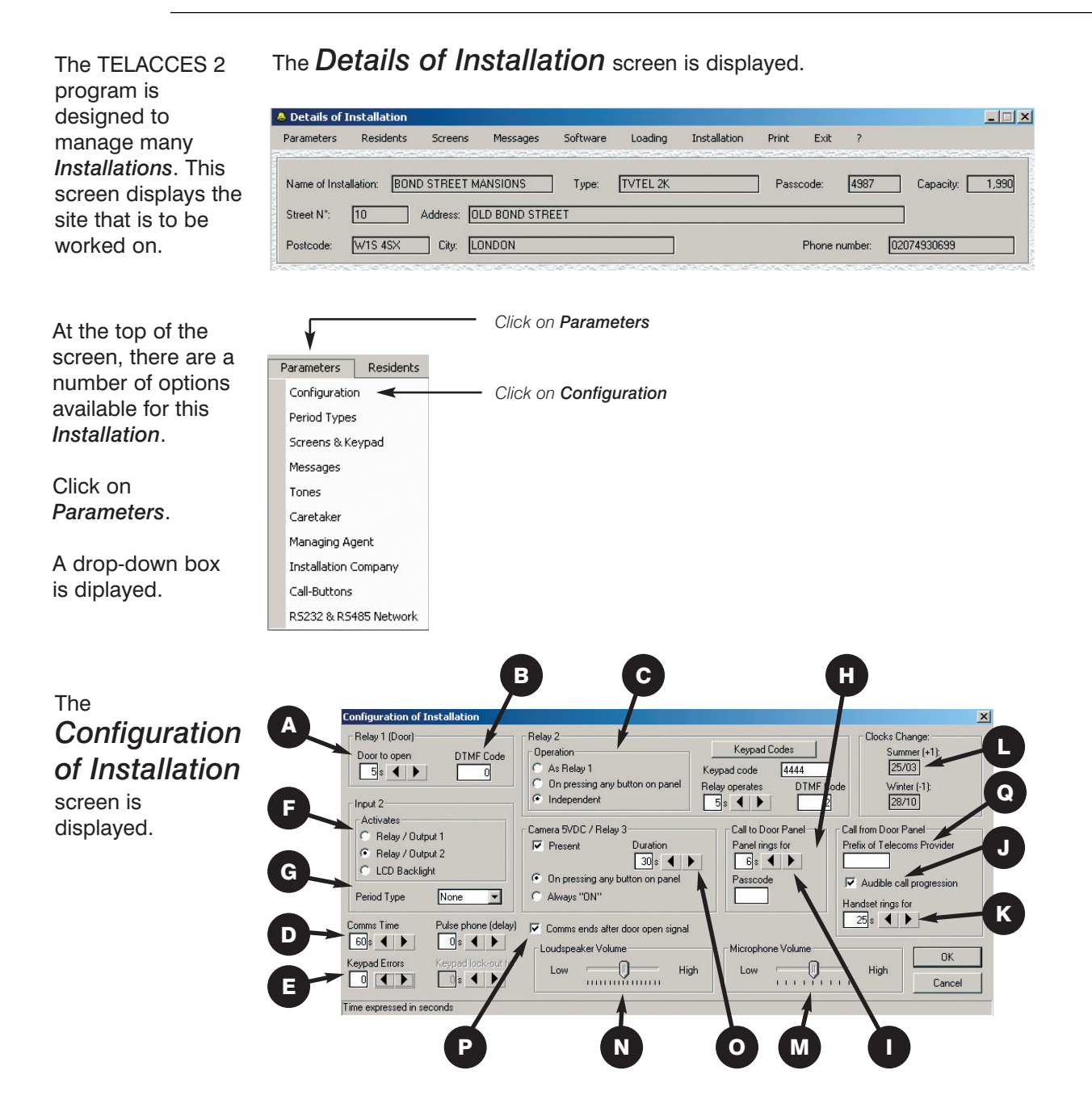

Relay 1 is normally used to activate a door or gate. Set the number of seconds that the door is to unlock for when: Either a correct keypad code is entered or, a Resident enters the correct DTMF code on their handset.

DTMF Code is the number (minimum 1, maximum 4 digits) that Residents' must enter on their handset(s) in order to remotely open the door.

C See Section 2.5.

Standard "Secrecy of

Resident cannot open

first received a call from the panel.

the door without having

Lock" feature =

- See Section 2.6.
- See Section 2.6.

■ Input 2 (terminals 9 + 10 of CN2) can be set to activate Relay 1, Relay 2 or the LCD screen backlighting. The default setting is obviously Relay 2.

**G** Period Type feature allows the selection of any 1 of 5 comprehensive time-zone profiles. Input 2 is disabled when the time is outside of the Period Type selected.

**EII** Call to Door Panel is a feature allowing a Resident to telephone the panel (provided the Telephone Number and Passcode are known) from their standard DTMF telephone to (a) Listen in on the panel environment only or, (b) Listen and communicate with the panel. For security reasons, a Passcode must be set.

■ Panel rings for is the length of time the panel is to ring before it answers the incoming call.

■ Tick the box <u>only</u> if you want the visitor to actually hear the panel getting a line and dialling the number.

Set the length of time in seconds that the telephone called is to ring before TELACCES 2 abandons the call or, calls the  $2^{nd}$  telephone number.

■ Enter the date the Clocks Change. The TELACCES 2 panel will automatically correct its time display on the programmed dates. MAdjust Microphone Volume ie audio level, from the panel to the handset. This is not a real-time adjustment.

Adjust Loudspeaker Volume at the panel from the handset called. This is not a real-time adjustment.

See Section 2.5.

Default is ON. When the Resident opens the door, the line will be cut after 5 seconds. If OFF, the Resident retains full communication rights until the comms time-out setting is reached.

• If using a specific telecoms provider, enter their unique prefix here.

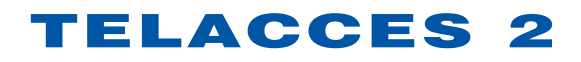

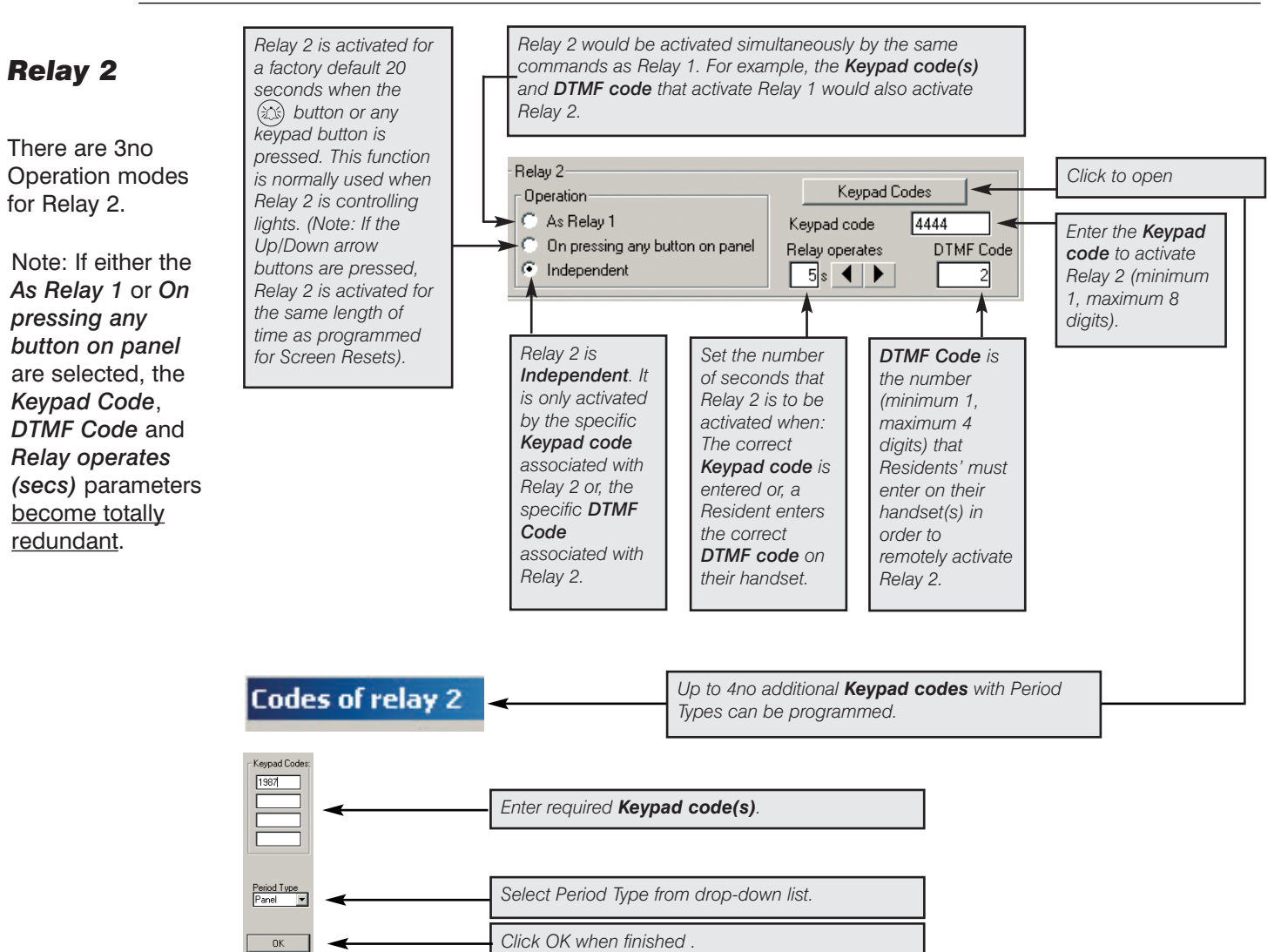

## Camera or Relay 3

**TELACCES 2 has** an RJ45 connector terminal reference CN5 used for triggering an additional relay which either activates the **MIVID3** camera module for a preprogrammed number of seconds (1-300) or, is used to trigger another 3rd party device.

|                                                 | Check box if you want to use this feature.                                                                                |
|-------------------------------------------------|----------------------------------------------------------------------------------------------------|
| ¥                                               |                                                                                                    |
| Camera 5VDC / Relay 3                           |                                                                                                    |
| On pressing any button on panel     Always "ON" | Activated for X no of seconds (Default = 30<br>seconds) when somebody presses any button on<br>the panel. Adjust to suit. |
|                                                 | 5V DC output provided continuously.                                                                                       |

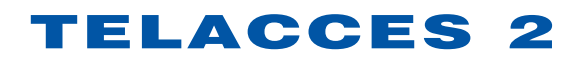

## **Communication Time**

Communication time can be set from 10 to 300 seconds and applies to both: *Calls to the Door Panel* and *Calls from the Door Panel*. The line will be automatically cut if the preset maximum communication time is reached.

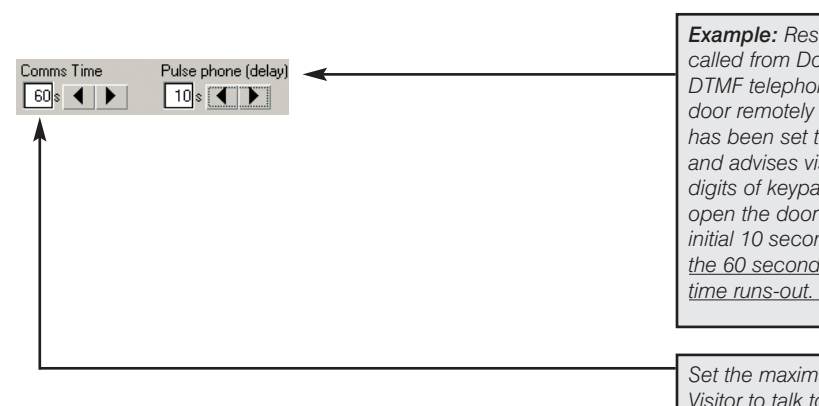

## **Keypad Errors**

Residents and other authorised persons ie. Services, Managing Agent, Installation Company, can be issued with keypad codes. Enter a correct keypad code and the door unlocks for the preset number of seconds.

| eypad Errors<br>3 <b>4 &gt;</b> | Keypad lock-out for |                                                                                        |
|---------------------------------|---------------------|----------------------------------------------------------------------------------------|
| 1                               | <b>^</b>            | Enter length of time in seconds keypad is to shutdown (lock-out).                      |
|                                 |                     | Enter the maximum number of incorrect keypad entries before keypad shutdown activated. |

However, consecutive incorrect keypad code entries - *Keypad Errors* - suggest that the person is not authorised to enter the building or simply abusing the keypad. To help control this type of situation, this feature will shutdown the keypad - *Keypad lock-out for* - for a maximum of 300 seconds after X no of *Keypad Errors*.

To further deter, TELACCES 2 then visually displays on its screen:

| Keypad blocked<br>temporarily due to misuse. |  |
|----------------------------------------------|--|
| Message sent to<br>Central Station           |  |
| Reset will take place shortly.               |  |

This feature can, of course, be used in other ways:

By changing the *Keypad Errors* to 9 (maximum) and the *Keypad lock-out for* to the 10 second minimum, persons entering an incorrect keypad code will be advised of their error. It would be highly unlikely that an authorised person would make 9 consecutive errors and, even if this were to happen, the keypad would only shutdown for 10 seconds.

2.6

Also, for those, thankfully, very rare occasions where a Resident is still using an outdated *Pulse Telephone* : <u>the first 2</u> <u>digits</u> of the particular Resident's keypad code can be used to open the door.

### **Pulse Telephone**

**Example:** Resident with keypad code <u>49</u>801 is called from Door Panel. Resident does not have a DTMF telephone and cannot, therefore, open the door remotely from handset. **Pulse phone (delay)** has been set to 10 seconds. Resident knows visitor and advises visitor to enter the number <u>49</u> (First 2 digits of keypad code) on the panel. Visitor can open the door by entering the number <u>49</u> after the initial 10 second **Pulse phone (delay)** but before the 60 second (in this example) communication time runs-out.

Set the maximum length of time (secs) for the Visitor to talk to the Resident. 60 seconds is the default setting.

## **Period Types**

The example shows that a *Period Type* is whatever you want it to be.

| Copy Monday | PEF   | NOD 1 | PER   | IOD 2 |
|-------------|-------|-------|-------|-------|
|             | Open  | Close | Open  | Close |
| MONDAY      | 08:00 | 12:00 |       |       |
| TUESDAY     | 00:00 | 23:59 |       |       |
| WEDNESDAY   | 08:00 | 12:00 | 14:00 | 18:00 |
| THURSDAY    | 08:00 | 12:00 | 14:00 | 20:00 |
| FRIDAY      | 06:00 | 12:00 | 18:00 | 23:59 |
| SATURDAY    | 08:00 | 12:00 |       |       |
| SUNDAY      | 06:00 | 08:00 |       |       |

Click on *Period Types*.

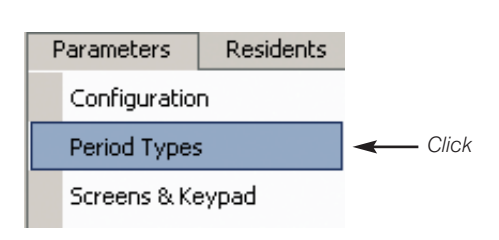

*Period Types* are used to further refine and customise the TELACCES 2 system.

TELACCES 2 has 5 *Period Types* – Group A, Group B, Group C, Group D and Door Panel.

A *Period Type* is simply the standard 7 day week but made up of either:

- (a) 2 time zones per day
- (b) 1 time zone per day
- (c) 1 or 2 time zones per day
- (d) Any mix of a c.

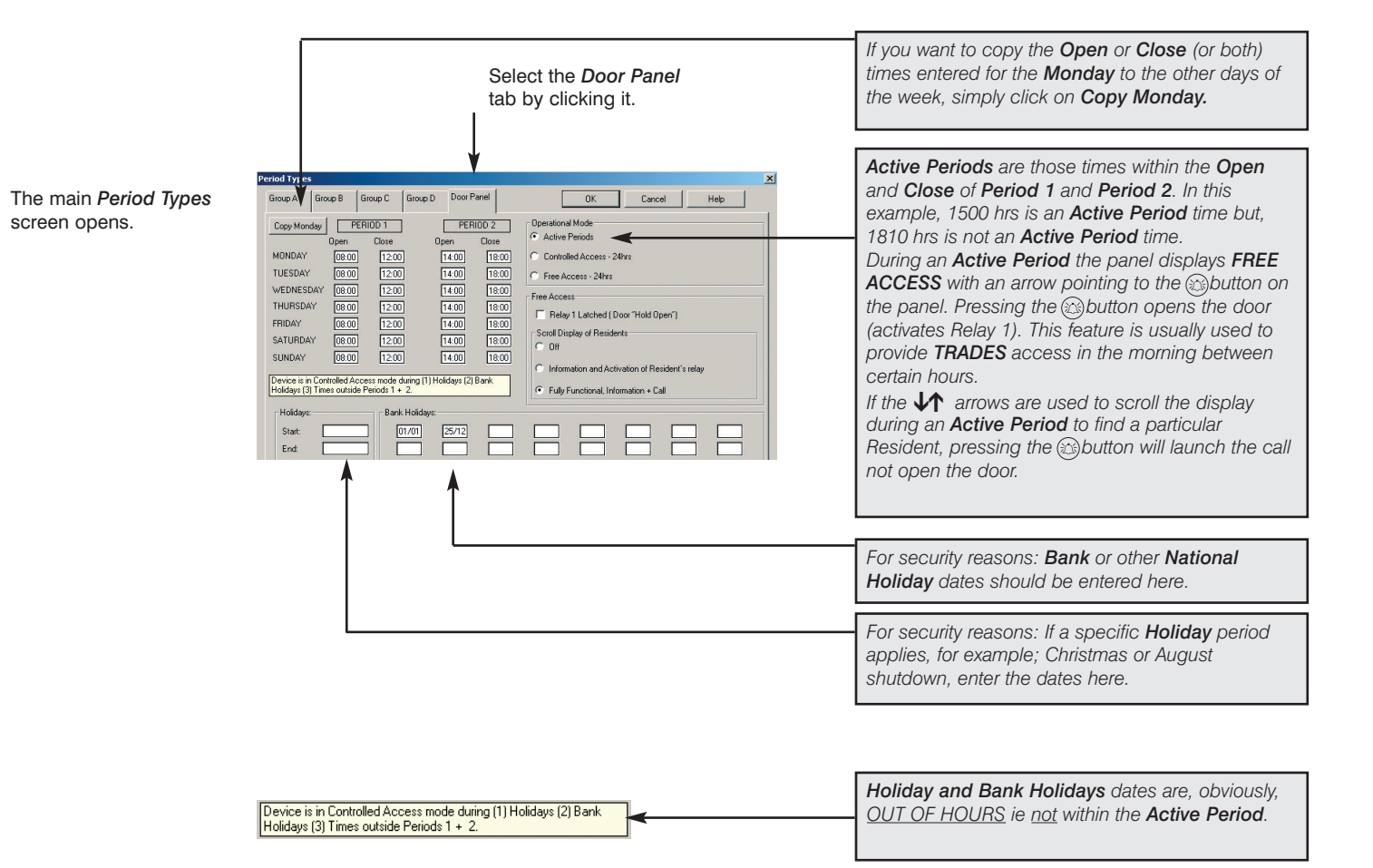

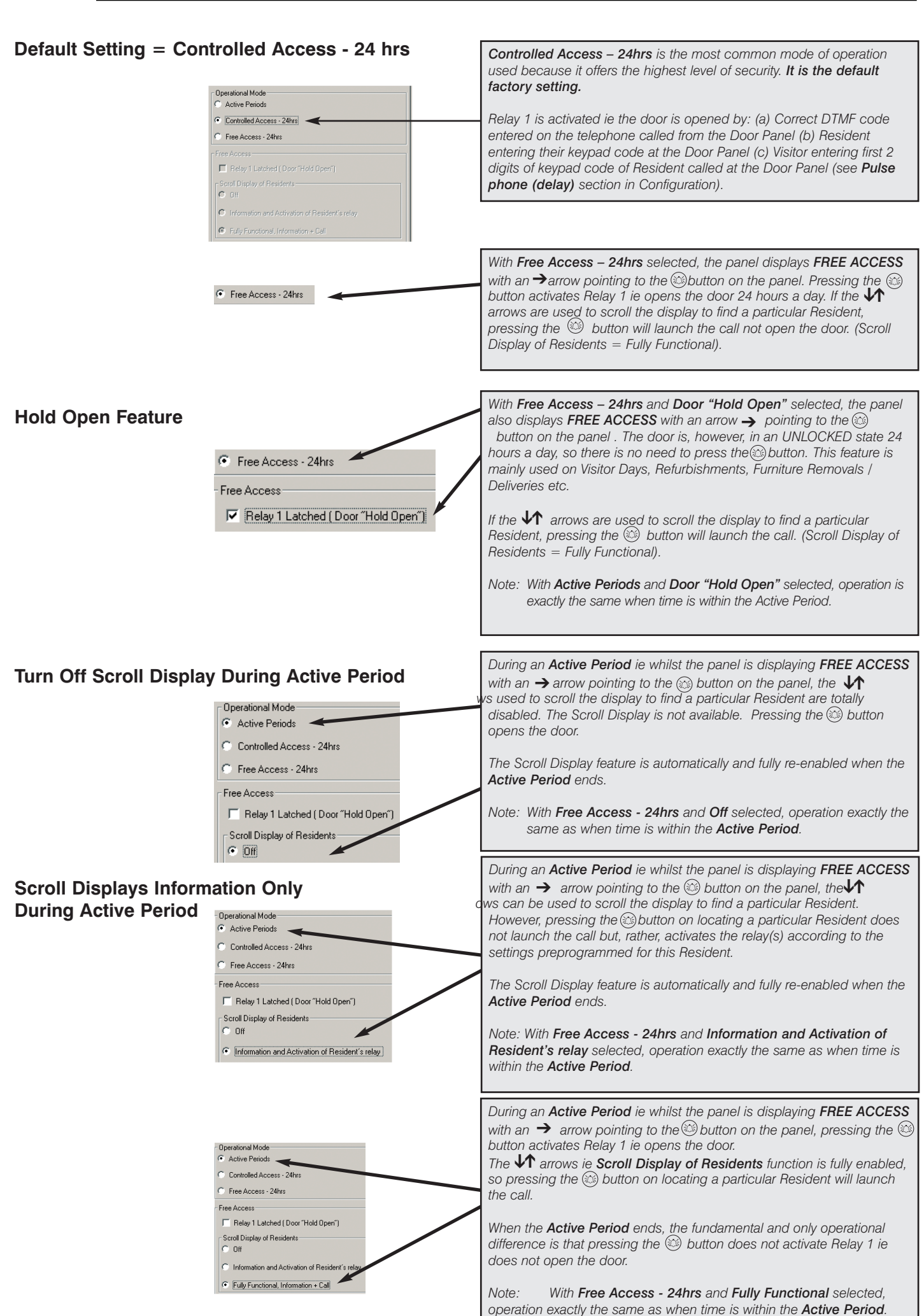

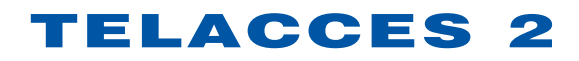

Free Access – 24hrs is effectively the same as a 24 hour Active Period.

If you select Controlled Access - 24hrs as the operational mode, the following parameters are, for obvious reasons, automatically set by the system and cannot be changed:

Scroll Display of Residents = Fully Functional Door "Hold Open" = Not available

### GROUPS

desk.

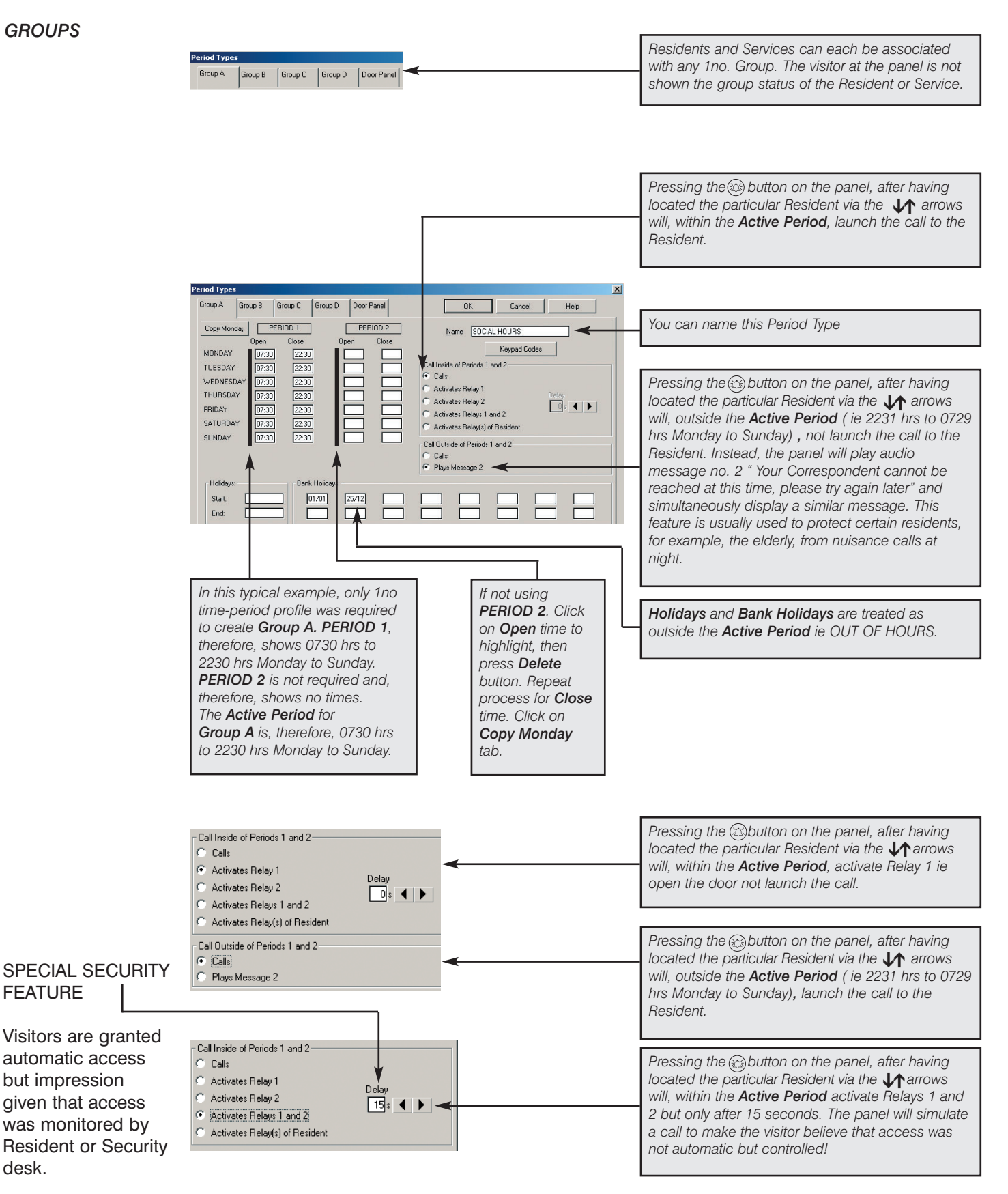

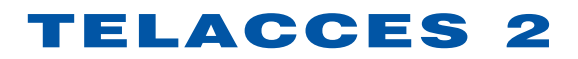

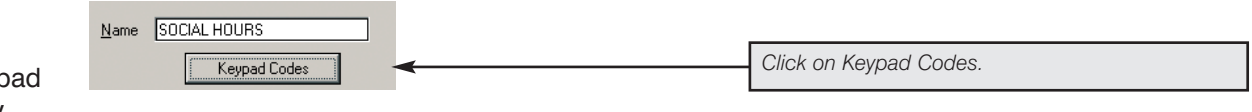

You can also provide Trades Access via Keypad Codes that only open the door at certain times.

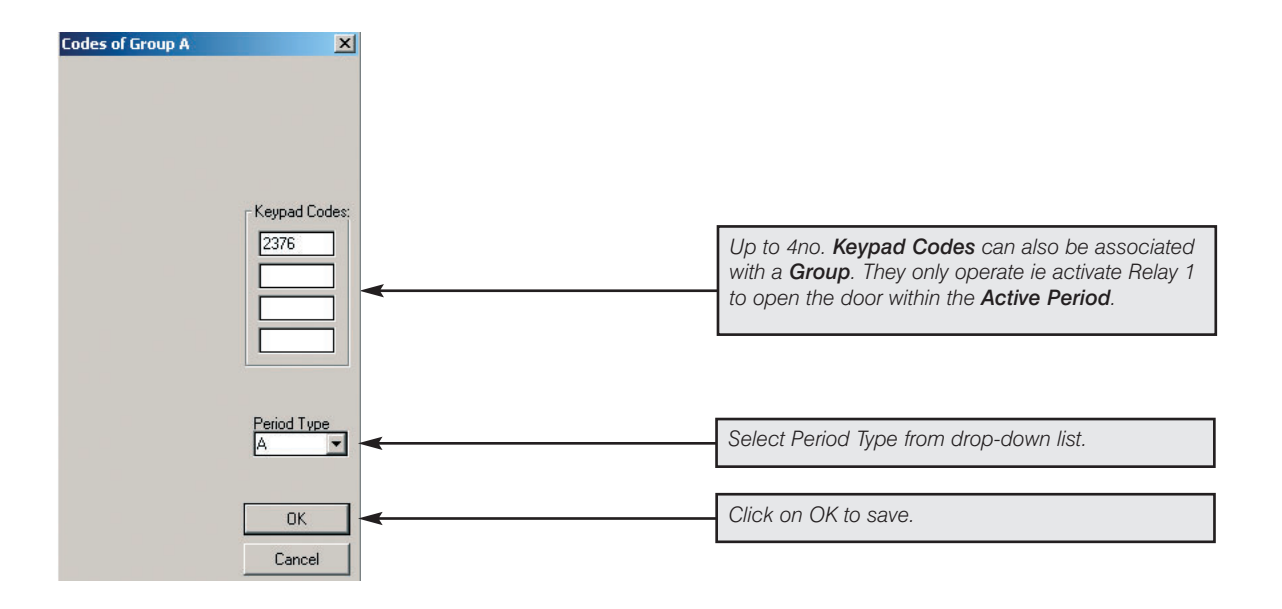

## **Screens & Keypad**

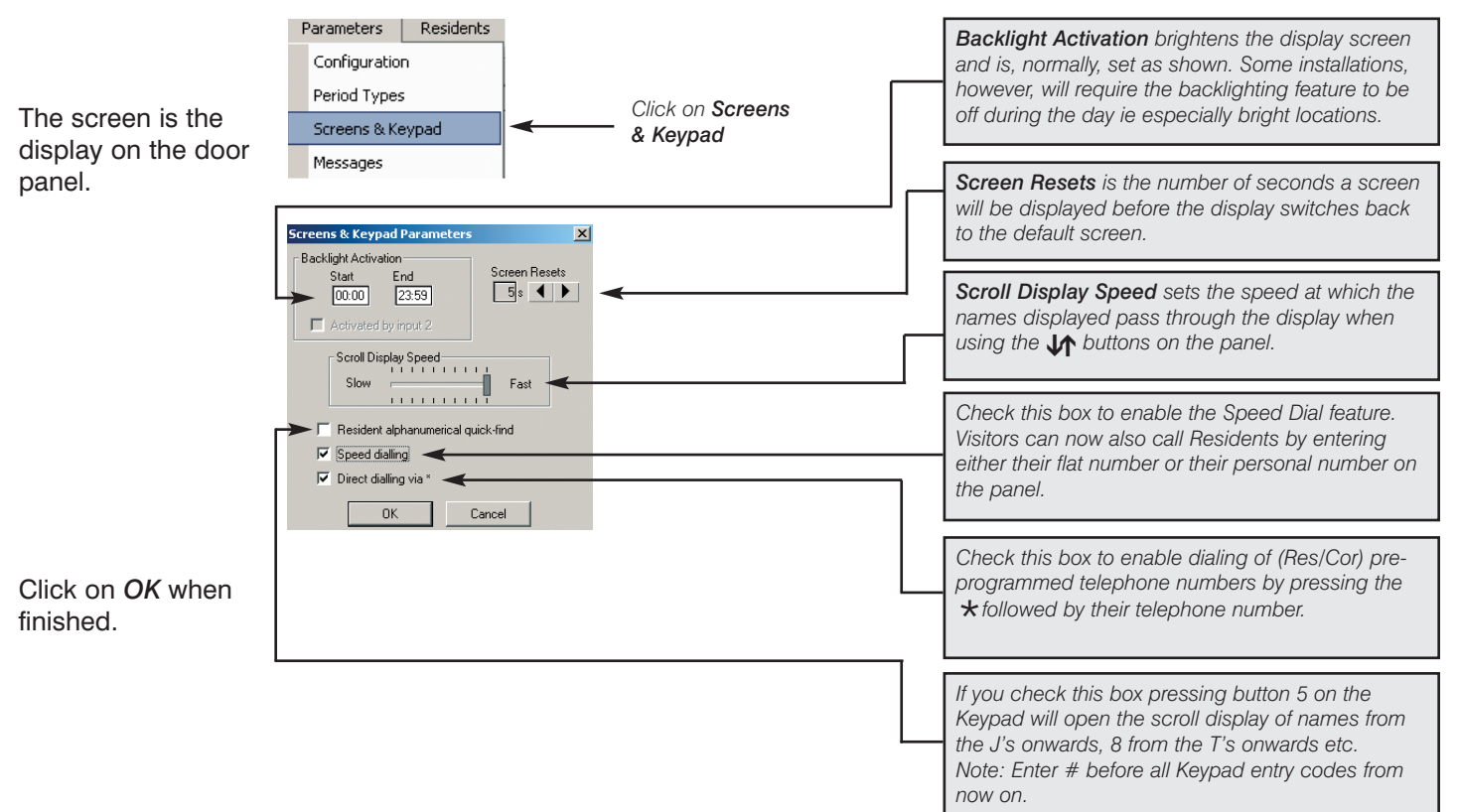

## Messages

The display on the Door Panel is defau set to provide the visitor with the appropriate visual information messag at the appropriate time. For example: "Please Enter" wou be displayed on the screen. For every visual information display message, however, there is all a corresponding au information messag

This screen allows to select whether or not to use audio information messao in conjunction with visual information messages. The nor is, of course, to use both types of messages together.

| lt               | Parameters Residents Configuration Period Types Screens & Keypad Messages Tones Click on Messages Tones                                                                                                    | <b>Message 10</b> is the audio message "Call from Door<br>Panel". The options are: <b>Off, On, Response Off</b> .                                                                                                    |
|------------------|----------------------------------------------------------------------------------------------------|----------------------------------------------------------------------------------------------------|
| ld<br>so         | Parameters of Voice Messages       Message 1     Message 2     Message 3       Message 5     Message 6     Message 7       Woice     Image 1       Message 7     Image 2       Voice     Image 3       Image 3     Image 4       Image 4     Image 3       Image 4     Image 3       Image 5     Image 4       Image 7     Image 4       Image 7     Image 4       Image 4 <td>the person on their handset when they answer an<br/>incoming call from the Door Panel. This message is<br/>also heard by the person dialling from a remote<br/>handset into the Door Panel. <b>Response Off</b> =<br/>Message "Call from Door Panel" is heard by the<br/>person on their handset when they answer an<br/>incoming call but is not heard by the person<br/>dialling into the Door Panel from a remote handset.</td>                                                                                                    | the person on their handset when they answer an<br>incoming call from the Door Panel. This message is<br>also heard by the person dialling from a remote<br>handset into the Door Panel. <b>Response Off</b> =<br>Message "Call from Door Panel" is heard by the<br>person on their handset when they answer an<br>incoming call but is not heard by the person<br>dialling into the Door Panel from a remote handset. |
| dio<br>e.<br>you | Message o Message o Input 2<br>Input 2<br>Off Input 2<br>Off In | <b>Message 4</b> can be either: Voice "Please Enter" or,<br>a 1 second beep or, a continuous beep of same<br>duration as operating time previously set for Relay 1.                                                                                                    |
| the              | Message Volume on Line<br>Low<br>High<br>Message 4 can be either voice, a 1 sec beep or a beep of same duration as activation of relay 1.<br>Volume Control for system messages from panel to Resident<br>ie "Call from Door Panel".                                                                                                    | These are the volume controls for the audio<br>information messages and beeps only. This feature<br>is very useful where the Door Panel is located, for<br>example, next to a busy and noisy main road. Note:<br>It does not affect the comms level between the<br>visitor and the resident – see Configuration Screen.                                                                                                |
| L                |                                                                                                    | For audio reassurance (ie acknowledgement) each time a button on the panel is pressed, insert a $\checkmark$ .                                                                                                    |

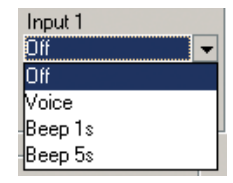

Inputs 1 and 2 ie the R.T.E. (Volt Free) inputs can also be programmed so that when triggered, the panel either

A Activates the message "Please Enter".

В

C

Activates a 1 second beep. Activates a continuous beep of same duration as operating time previously set for Relay 1.

### Note:

If message 10 is OFF, there is no audio message "Call from Door Panel" to inform the person answering the call from TELACCES 2. Go to Parameters, Configuration and set Pulse Phone Delay to 1 second. There will now be a short beep 1 second after the call has been answered and simultaneous activation of the comms.

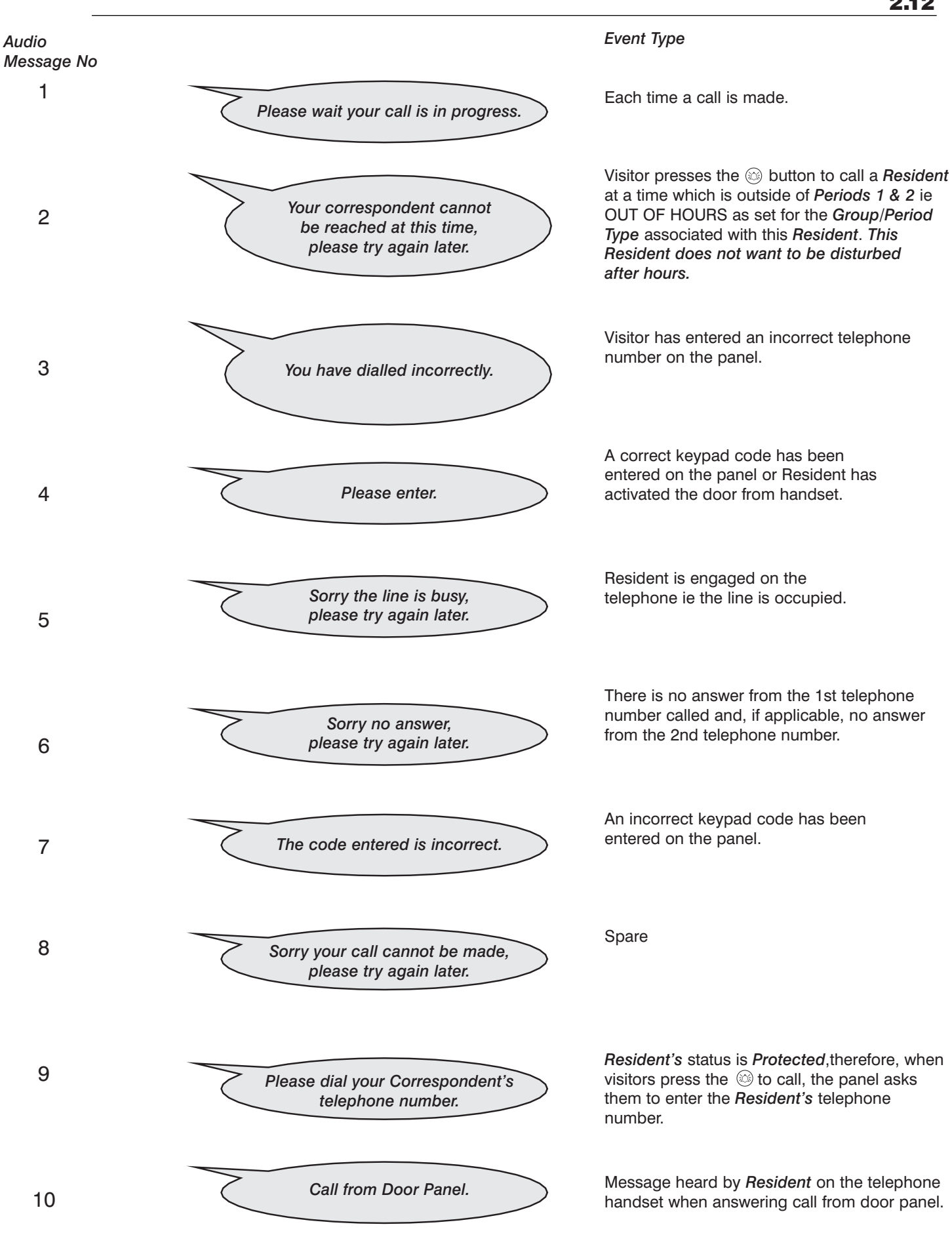

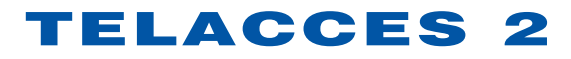

Tones

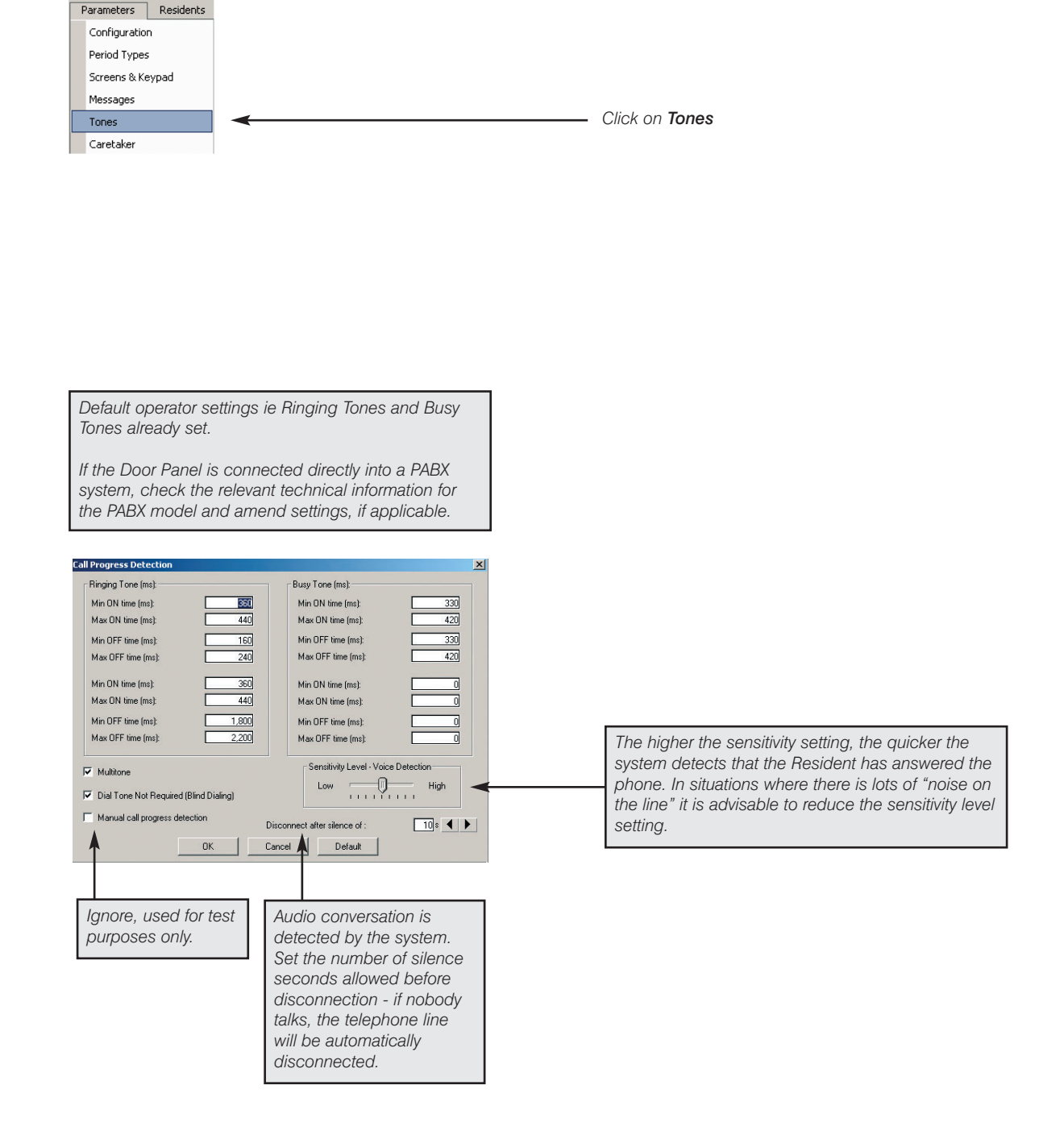

Click on *OK* when finished.

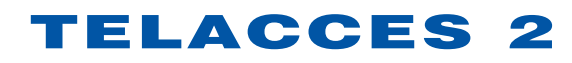

### Caretaker

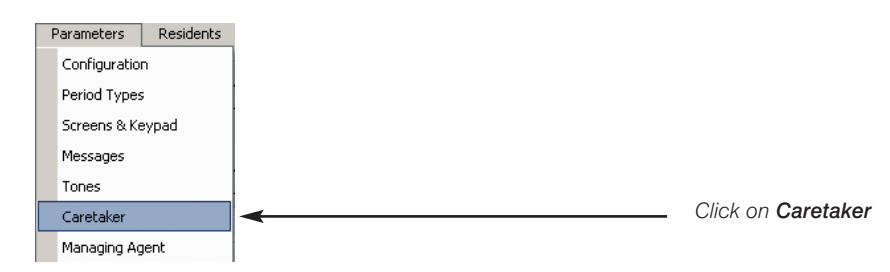

Enter the relevant information for the Caretaker.

| Caretaker's Name: | FRANK CARES     | 🔽 Is a Resident         |
|-------------------|-----------------|-------------------------|
| Street N*:        | 10              |                         |
| Address:          | OLD BOND STREET |                         |
| Postcode:         | W1S 4SX         |                         |
| City:             | LONDON          |                         |
| Keypad:           | 95320           |                         |
| Phone number:     | 02074937844     | Fax number: 02074939730 |
|                   | ОК              | Cancel                  |

If the **Caretaker** lives in the building or is, anyway, to be contactable from the Door Panel, insert a  $\checkmark$ .

Click on *OK* when finished.

| Enter the relevant information for the | Caretaker Details<br>Name:*                                                                         | FRANK CARES                                                                                                    | ×           |                                                                                                    |
|----------------------------------------|----------------------------------------------------------------------------------------------------|----------------------------------------------------------------------------------------------------|-------------|----------------------------------------------------------------------------------------------------|
| Caretaker.                             | Building:<br>Floor:<br>Flat:<br>Phone number 1:<br>Phone number 2:<br>Speed dial number:<br>Keypad: | 5<br>20<br>02074937844<br>07970987887<br>1<br>1<br>1<br>1<br>1<br>1<br>1<br>1<br>1<br>1<br>1<br>1<br>1<br>1<br>1<br>1<br>1 | d<br>V<br>V | Enter a 2nd contact telephone number for the<br>Caretaker, for example, a mobile or pager number.<br>The system will automatically dial the 2nd<br>telephone number, immediately after it has dialled<br>the 1st telephone number and received no<br>response. The Caretaker is, therefore, also<br>contactable when not in his flat. |
|                                        | Activate     OK     r = required field                                                              | s relay 1 🔽 Activates relay 2<br>Cancel Help                                                                               |             |                                                                                                    |

Click on *OK* when finished.

# **Managing Agent**

|   | Parameters Residents |                  |                            |
|---|----------------------|------------------|----------------------------|
|   | Configuration        |                  |                            |
|   | Period Types         |                  |                            |
|   | Screens & Keypad     |                  |                            |
|   | Messages             |                  |                            |
|   | Tones                |                  |                            |
|   | Caretaker            |                  |                            |
|   | Managing Agent       | <                | Click on Managing Agent    |
|   | Installation Company |                  |                            |
|   |                      |                  |                            |
| м | anaging Agent        | ×                |                            |
|   | Managing Agent: None | Add Managing Agt | Click on Add Managing Agt. |
|   | Street N*:           | Persons          |                            |
|   |                      |                  |                            |

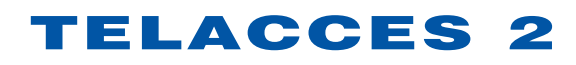

| Enter the relevant information for the Managing Agent.          | Add Managing Agent     X       Name:     REX FACILITIES MGMNT     Keypad:     9209     Persons       Street N*:     23     OK       Addess:     ARGYLL STREET     Cancel       Postcode:     WTF 7LD     Cancel       City:     L0NDON     Concel       Phone number:     02077340644     Vertical Addess |                         |
|-----------------------------------------------------------------|----------------------------------------------------------------------------------------------------|-------------------------|
|                                                                 | Contacts at REX FACILITIES MGMNT                                                                                                    | Click on <b>Persons</b> |
| Enter the details for<br>all the relevant<br>contact persons at | A Person Details     Martin Fern     OK                                                                                                    | Click on New            |
| this Managing<br>Agent.                                         | Phone number: 07802989876 Cancel                                                                                                    |                         |

Click on *OK* when finished.

The new contact person(s) will be added to the list of existing (if any) contact persons.

|      | Name        | Phone N*    | A | New    |
|------|-------------|-------------|---|--------|
| Mrs. | Janet Cook  | 07970943892 |   | 14644  |
| Mr.  | Martin Fern | 07802989876 |   | Open   |
|      |             |             |   | Delet  |
|      |             |             |   | Delete |
|      |             |             |   |        |
|      |             |             |   |        |
|      |             |             | - | Close  |

The Contacts listing is specific to the Managing Agent selected.

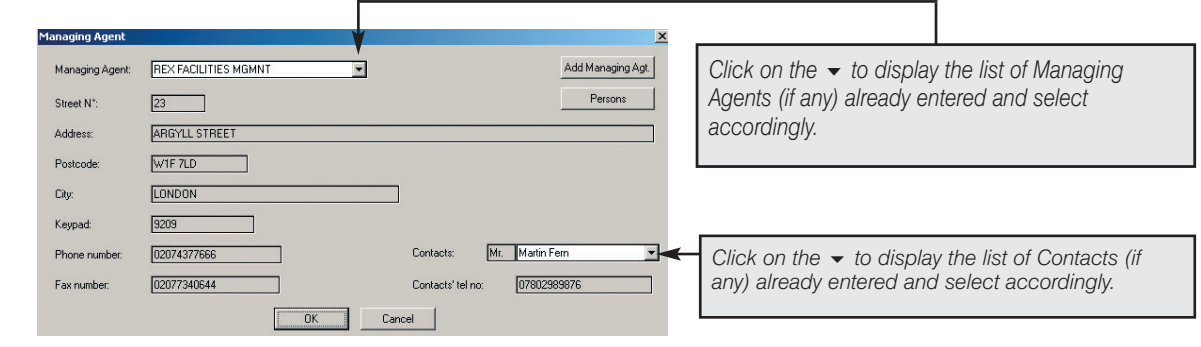

Click on *OK* when finished.

## **Installation Company**

The Installation Company tab functions in exactly the same way and with the exact same sub-screens as the Managing Agent tab. Repeat the exact same processes as described earlier.

| Caretaker             |
|-----------------------|
| Managing Agent        |
| Installation Company  |
| Call-Buttons          |
| RS232 & RS485 Network |

## **Call Buttons**

Up to 6no. **Call-Buttons** can be included on the Door Panel.

The scroll display function, of course, remains available. The **Call-Button** feature is simply an additional convenience to make TELACCES 2 even more user friendly.

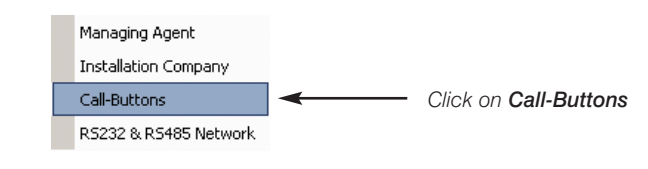

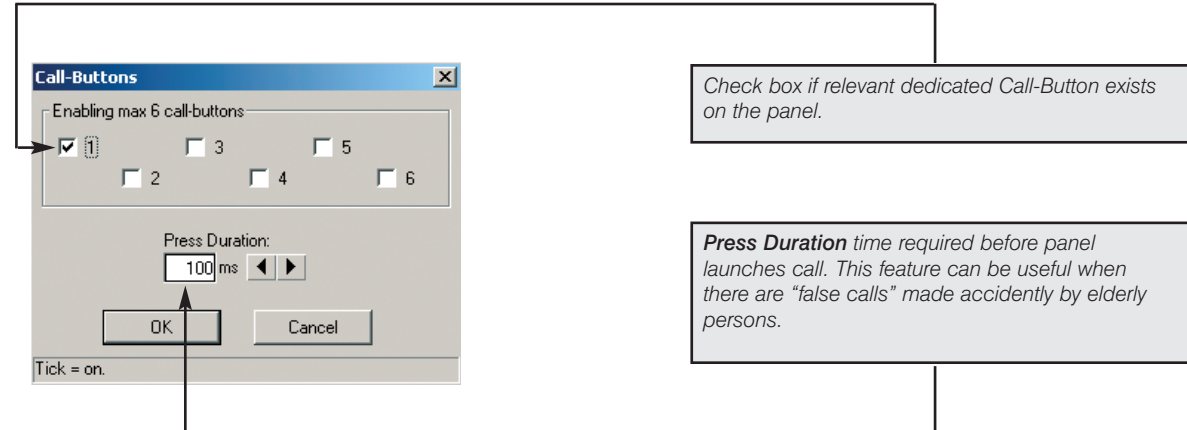

Click on **OK** when finished.

## Sharing Telephone Lines

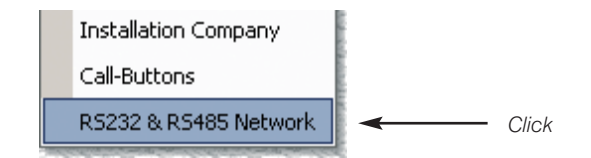

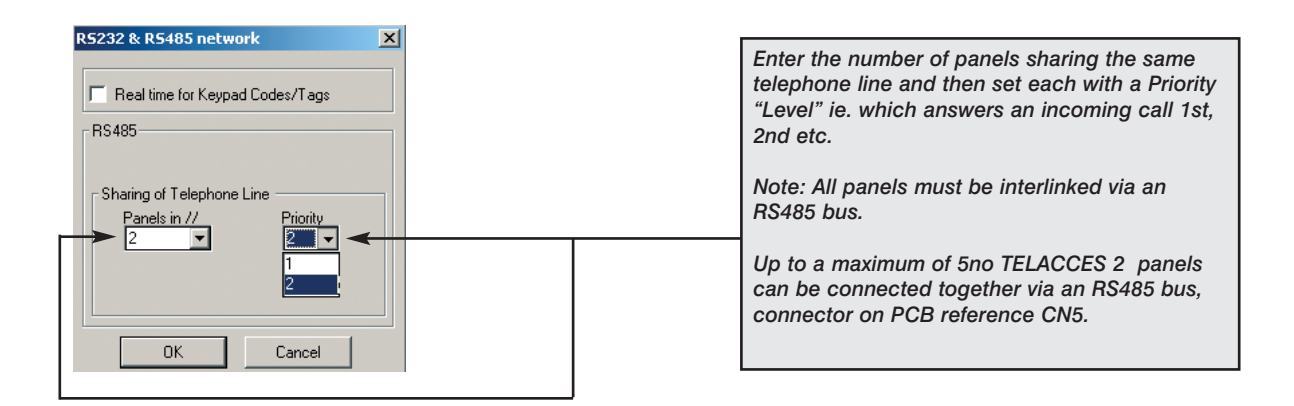

## Residents

Adding Residents, Names, Flats etc to the system.

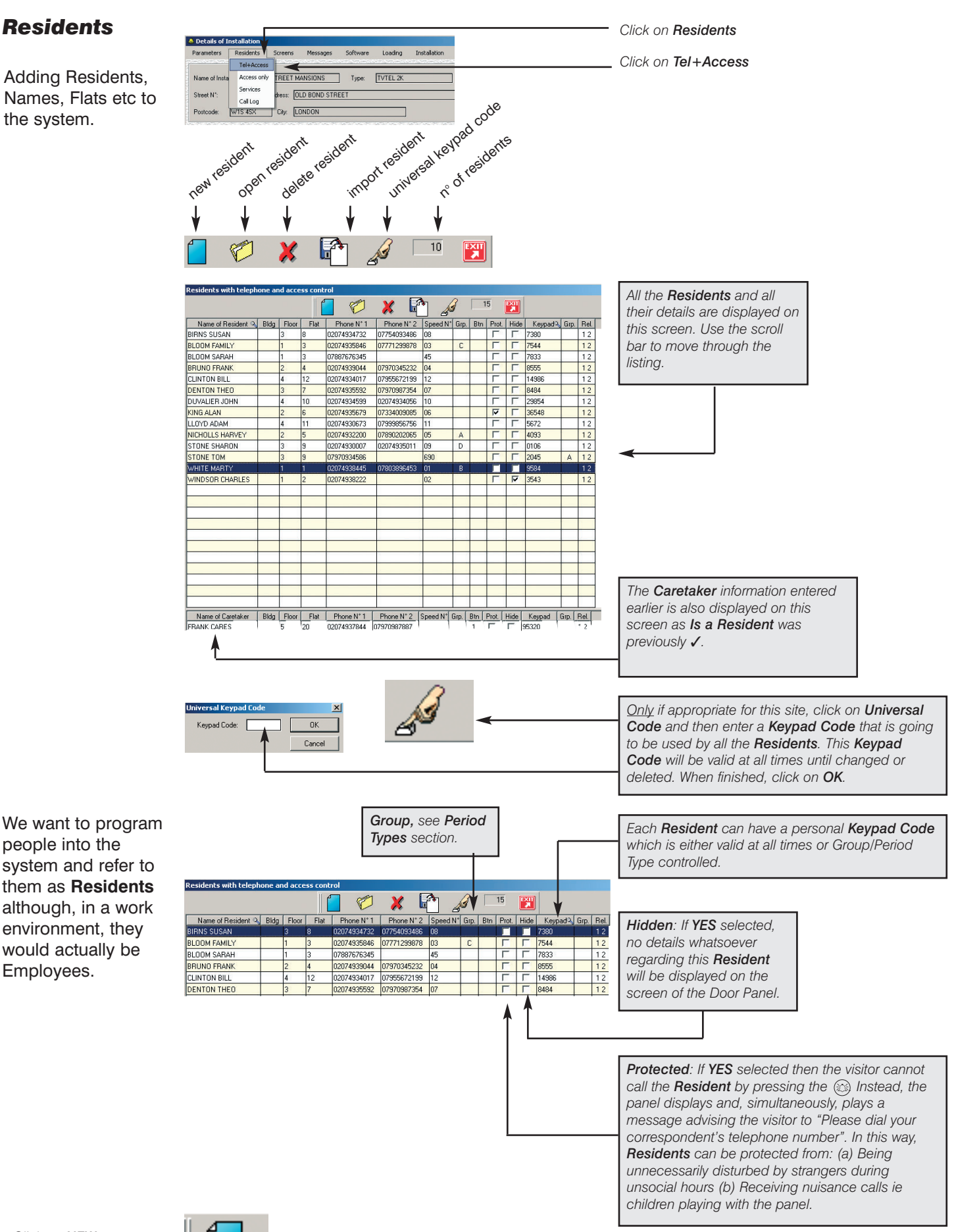

Click

Click on NEW to add a Resident.

Employees.

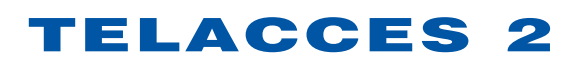

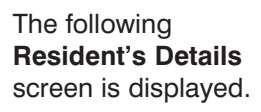

Enter the relevant information. When finished, click on **OK**.

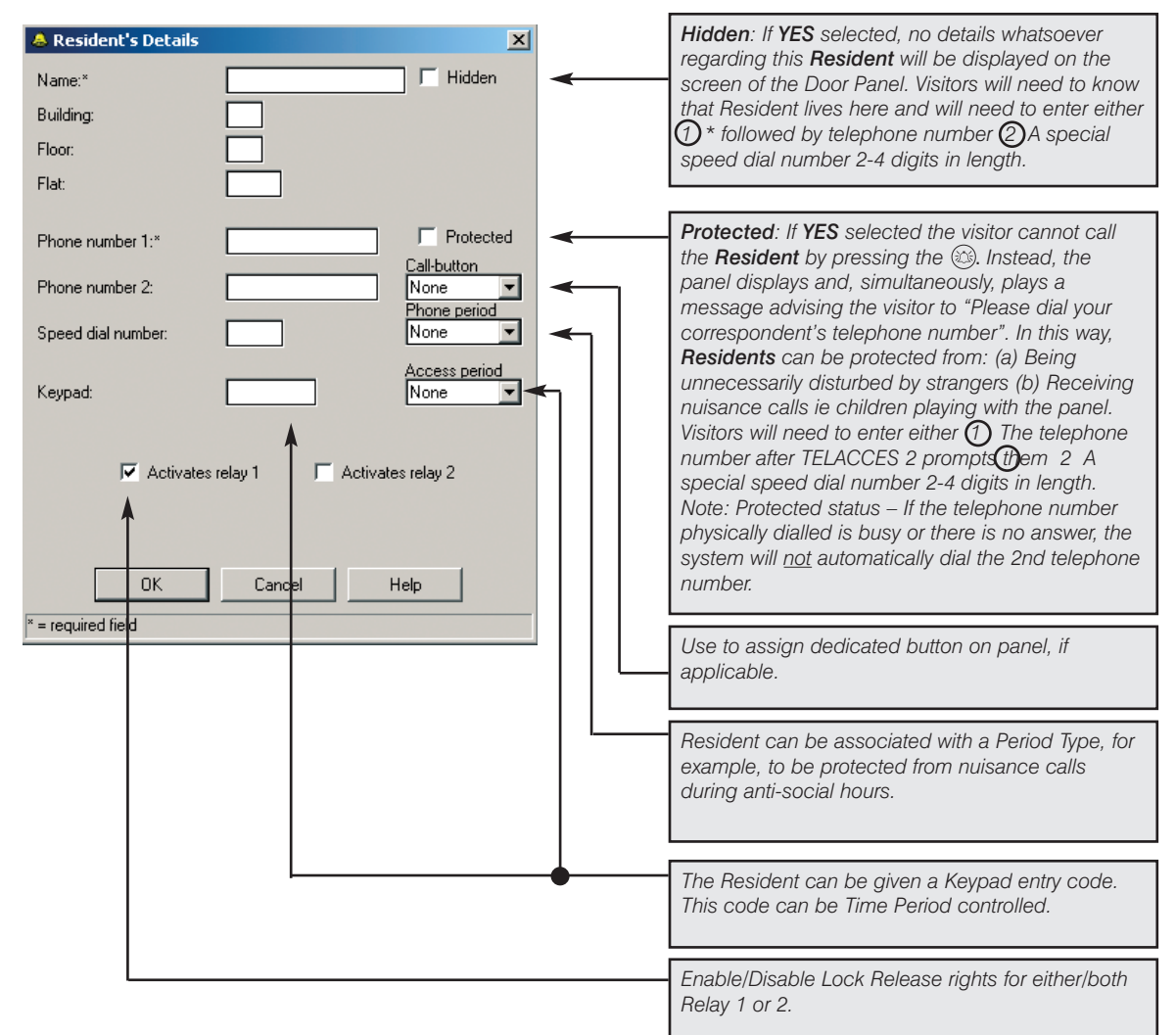

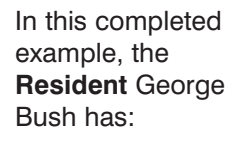

| Resident's Details         Name:*       Building:         Building:       5         Floor:       5         Flat:       14         Phone number 1:*       02         Phone number 2:       02         Speed dial number:       14         Keypad:       04 | SH GEORGE Hidden    |       | <b>2no telephone numbers</b><br><b>programmed.</b> If the 1st telephone<br>number dialled is busy or there is no<br>answer, the system will automatically<br>and immediately dial the 2nd telephone<br>number. Managing Agents often, in the<br>larger buildings, standardise the usage<br>of this feature ie Residents are allowed<br>only 1no telephone number with the<br>2nd telephone number being that of the<br>Concierge or Security Desk. |
|----------------------------------------------------------------------------------------------------|---------------------|-------|----------------------------------------------------------------------------------------------------|
| Activates relay                                                                                                    | 1 Activates relay 2 |       | Phone Period Type A<br>See Period Types, Groups.                                                                                                    |
|                                                                                                    |                     | - I I | Speed Dial number of 1/                                                                                                    |
| × = required fied                                                                                                    | Cancel Help         |       | Resident chose to have Speed Dial<br>number correspond with flat number.                                                                                                    |
|                                                                                                    |                     |       |                                                                                                    |
|                                                                                                    |                     | l     | Keypad entry code 0477.                                                                                                    |
|                                                                                                    |                     |       | Authorization to activate both value                                                                                                    |

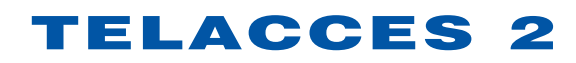

Keypad:

\* = required field

5677

Cancel

Activates relay 1

ΟK

D

F Activates relay 2

Help

-

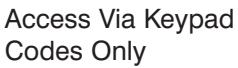

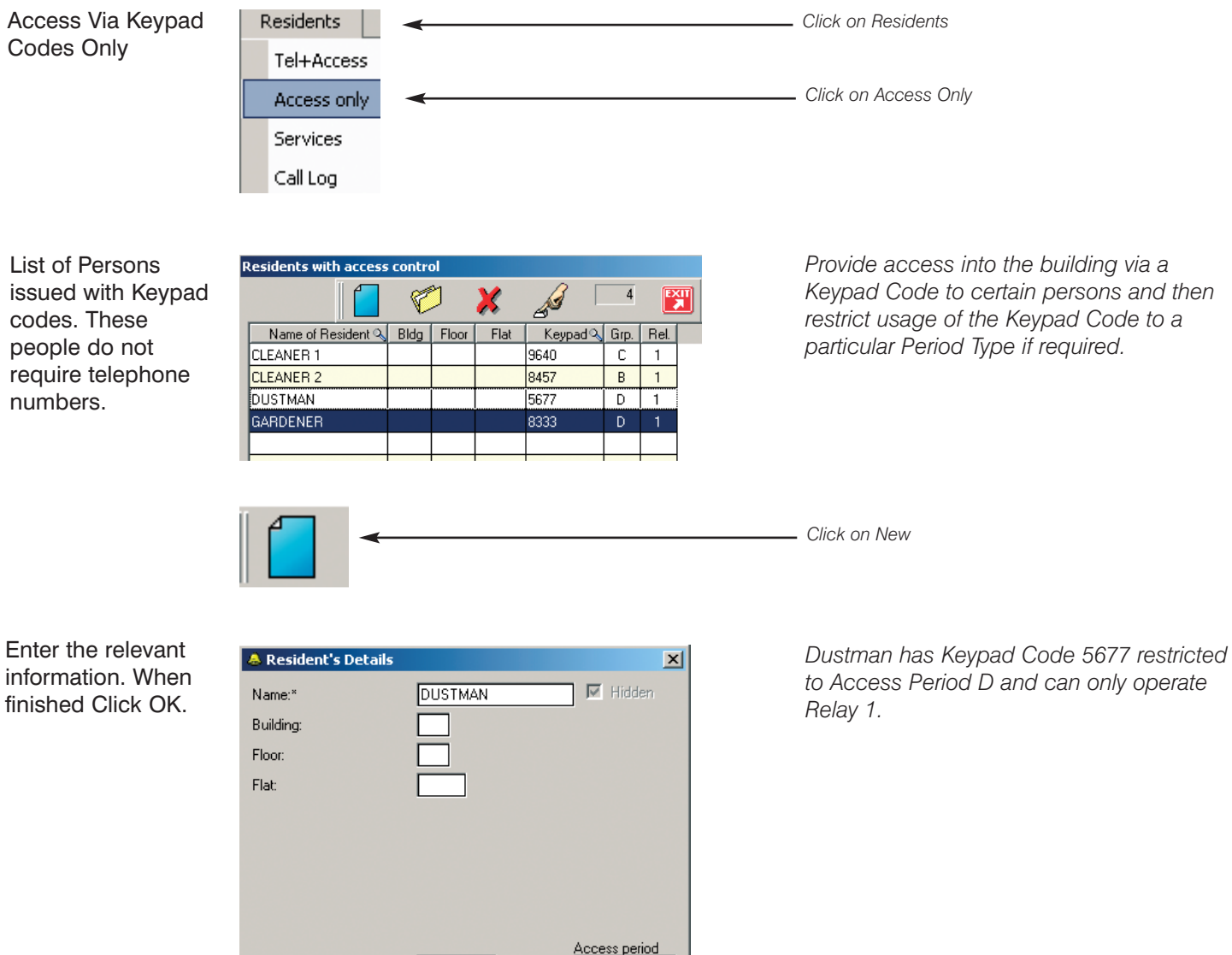

| Services              | Residents           |                         |                               | Click on Residents   |
|-----------------------|---------------------|-------------------------|-------------------------------|----------------------|
|                       | Tel+Access          |                         |                               |                      |
|                       | Access only         |                         |                               | Click on Comisso     |
|                       | Services            |                         |                               | Click on Services    |
|                       | Call Log            |                         |                               |                      |
|                       |                     | Click on New            |                               |                      |
|                       |                     | ↓                       |                               |                      |
| The <b>Details of</b> | Details of Services |                         |                               |                      |
| Services screen is    |                     |                         | - Xe 🔤 💷 📰 👘                  |                      |
| displaved.            | Name                | Phone N° 1 Phone N° 2   | Speed N° Grp. Prot. Hide Keyp | ad Grp. Rel.         |
|                       |                     |                         |                               |                      |
|                       |                     |                         |                               |                      |
|                       |                     |                         |                               |                      |
| Up to 10no.           | 👃 Important Servic  | es - Contact Details    | ×                             |                      |
| Services can be       | Name:*              | BEX FACILITIES          | ✓ Hidden                      |                      |
| entered.              |                     |                         |                               |                      |
|                       | Phone number 1:     | 02074377666             | F Protected                   |                      |
|                       | Phone number 2:     | 07970943892             | Phone period                  |                      |
|                       | Thone humber 2.     | 07370343032             |                               |                      |
|                       | Speed dial number:  | 902                     |                               |                      |
|                       |                     |                         | Access period                 |                      |
|                       | Keypad:             | 3400                    | None                          |                      |
|                       |                     |                         |                               |                      |
|                       | 🔽 Activat           | tes relay 1 🔽 🔽 Actival | es relay 2                    |                      |
|                       |                     |                         |                               |                      |
|                       |                     |                         |                               |                      |
|                       | ОК                  | Cancel                  | Help                          |                      |
|                       |                     |                         |                               |                      |
|                       | * = required field  |                         |                               |                      |
|                       |                     |                         |                               |                      |
|                       | Details of Services |                         |                               |                      |
|                       |                     |                         | 3                             | All programming ar   |
|                       | -                   |                         | 6                             | the Services section |

 Name
 Phone N' 1
 Phone N' 2
 Speed N' 6rp.
 Hide
 Keypad
 Grp.
 Rel.

 JOE PLUMBER
 02075654455
 07975672343
 900
 Г
 IF
 98220
 1 2

 REX FACILITIES
 02076654455
 07970943892
 902
 Г
 IF
 3400
 1 2

 SPARKY ELECTRICS
 02078876521
 079843892
 902
 Г
 IF
 3400
 1 2

All programming and functionalities of the **Services** section and sub-screens are as per the **Residents** section.

Residents can be advised that, in the event of an emergency, they can contact, for example, "Joe Plumber" by entering 900 on the panel.

## **Call Log**

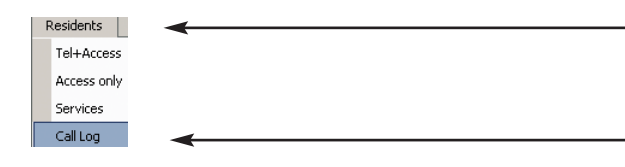

Click on **Residents** and select **Call Log** from the drop-down box.

The *Call Log* screen displays the quantity and duration of calls made to each individual in the building.

| ۱ | Call Log from 03/01/20 | 003 to 30/01/2003 |                            |   | X        |                                                          |
|---|------------------------|-------------------|----------------------------|---|----------|----------------------------------------------------------|
|   | Name                   | Number of Calls   | Total Call Duration (secs) | - | Help     |                                                          |
| y | FLAT 168               | 1                 | 17                         |   |          |                                                          |
|   | HODGE PAUL             | 2                 | 33                         |   | Close    | If you want to save the <b>Call Log</b> information, you |
| 5 | KIM, MR & MRS          | 50                | 449                        |   |          | have a chaine between environin Freeder Werd             |
|   | PORTER                 | 78                | 1,034                      |   |          | have a choice between saving in Excel of word            |
|   | SMITH S                | 1                 | 6                          |   | -> Excel | formata                                                  |
|   | TABER M                | 3                 | 91                         |   |          | IUIIIIais.                                               |
|   | TAYLOR/FLOOD           | 5                 | 66                         |   | -> Word  | -                                                        |
|   |                        |                   |                            |   |          |                                                          |

You can select where and how to save the data.

| есс васк-ир п                      | le                                                                                                    |                                                                                                    | ?    |
|------------------------------------|----------------------------------------------------------------------------------------------------|----------------------------------------------------------------------------------------------------|------|
| Save in:                           | XXXXPXXABU (C:)                                                                                                    |                                                                                                    |      |
| History<br>Desktop<br>My Documents | Campi Manual<br>Campi Millenium Licence Generator<br>Campi Millenium Program<br>Campi Millenium Program 010802<br>Campi Millenium Translator Program<br>Campi ucp139<br>Conf<br>Documents and Settings<br>HP<br>HP_Info<br>1386 | LINM LONWORKS LONWORKS NACD TVTEL PANASONIC MANUALS NACD TVTEL SIEMENS HICOM CD Program Files TVTEL 2K THE BEST Windows WINNT |      |
| My Computer                        | File name: BOND STREET MA                                                                                                    | NSIONS.xls                                                                                                    | pen  |
|                                    | Save as type: Excel files (*.xls) *.xls                                                                                                    | s 🔽 Ca                                                                                                    | ncel |

L

You can choose your own name for the file.

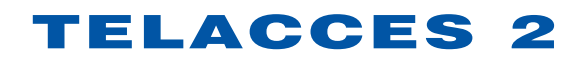

## **Programming Panel**

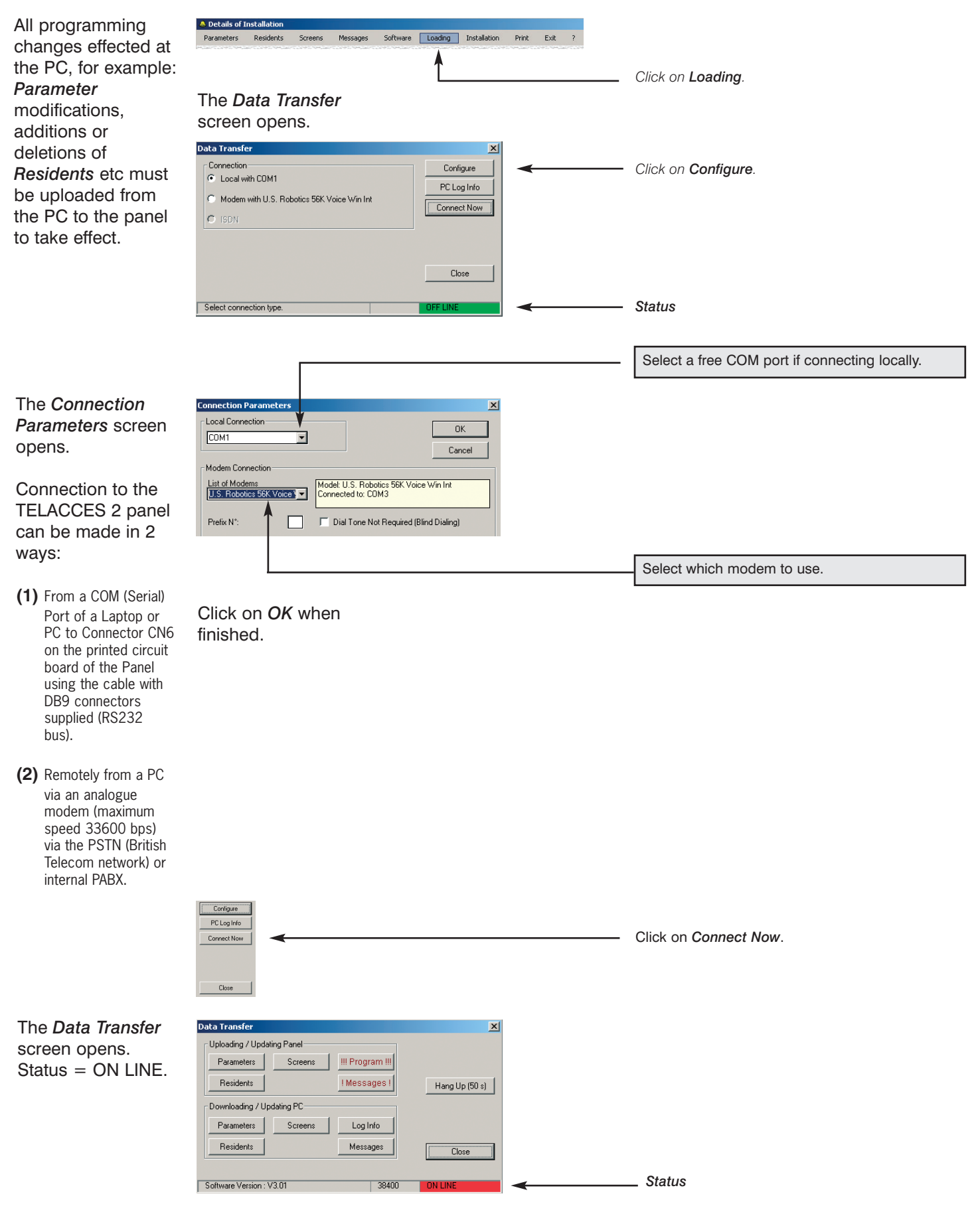

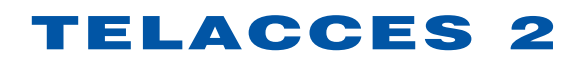

## Import / Download

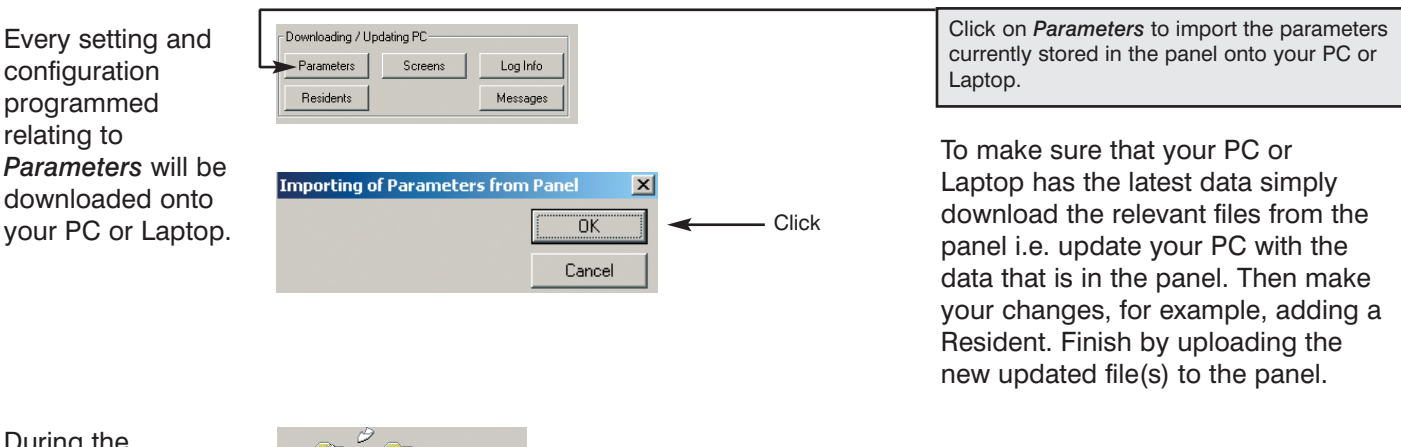

Click on Parameters.

!!! Program !!!

During the download, the Windows file transfer indicates progress.

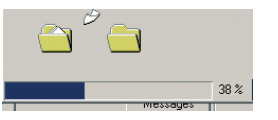

Downloads are always acknowledged by the Panel whether successful or not.

| • | Transmission OK |  |
|---|-----------------|--|
|   | OK              |  |

Uploading / Updating Panel

OK

Screens

Parameters

## Export / Upload

All programming is effected at a PC or Laptop. This programming has to be sent (uploaded) to the Panel for it to take effect.

Every setting and configuration programmed in all of the *Parameter* submenus and sections will be uploaded to the panel.

During the upload, the Windows file transfer indicates progress.

Uploads are always acknowledged by the Panel whether successful or not.

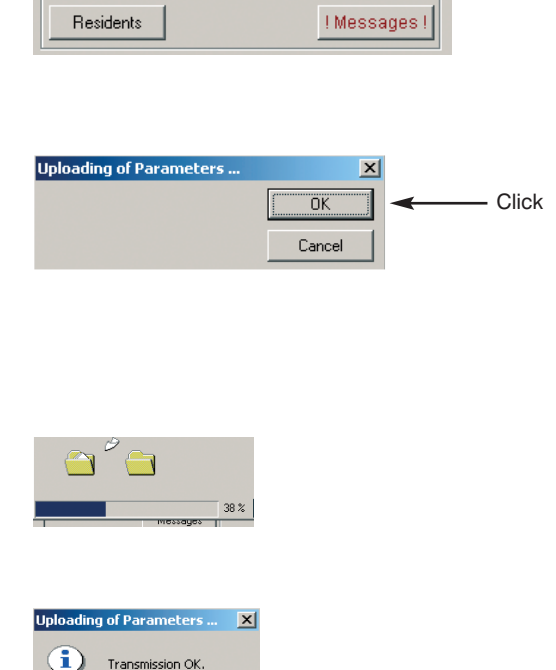

Exactly the same procedure would be followed for *Residents*, *Screens*, *Messages* and *Program*.

Remember, always download data first, make your changes and then upload those changes.

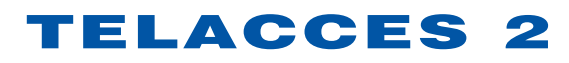

**TELACCES 2 is** more than just an entry system. It is a management tool and, therefore, information on updates, whether uploads or downloads, is made available to the relevant authorised persons. This feature is especially useful when managing many different installations.

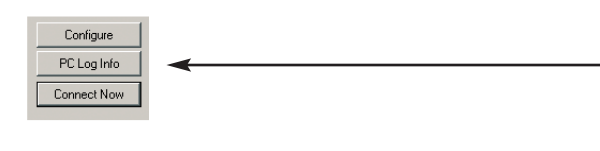

Click on PC Log Info.

A listing appears of all update actions.

| Manager Company Company Compan |
|----------------------------------------------------------------------------------------------------|
| File Edit Format Help                                                                                                    |
| 23/01/2003: Received parameters of installation successfully done<br>23/01/2003: Received list of residents successfully done                                                                                                    |
| 24/01/2003: Received parameters of installation successfully done<br>24/01/2003: Received list of residents successfully done                                                                                                    |
| 14:42 24/01/2003: Received parameters OK<br>14:42 24/01/2003: Received residents OK                                                                                                    |
| 19:11 30/01/2003: Received parameters ок<br>19:11 30/01/2003: Received residents ок                                                                                                    |
| 19:16 30/01/2003: Sending parameters ок                                                                                                    |

Simply use the features available under Microsoft® Notepad to manipulate the information to your requirements ie Save, Print etc.

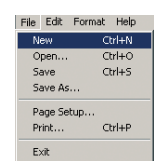

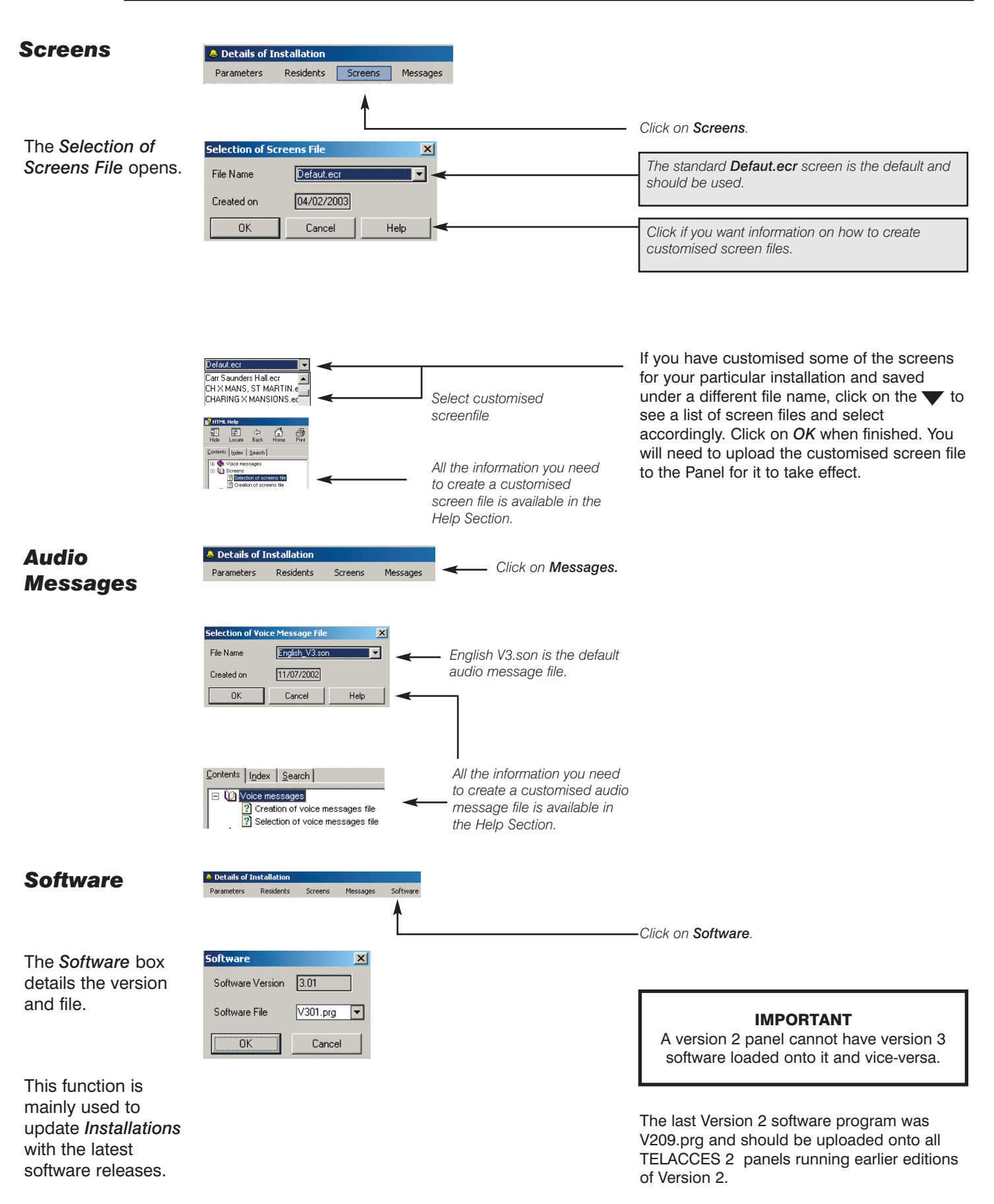

Click on OK when finished.

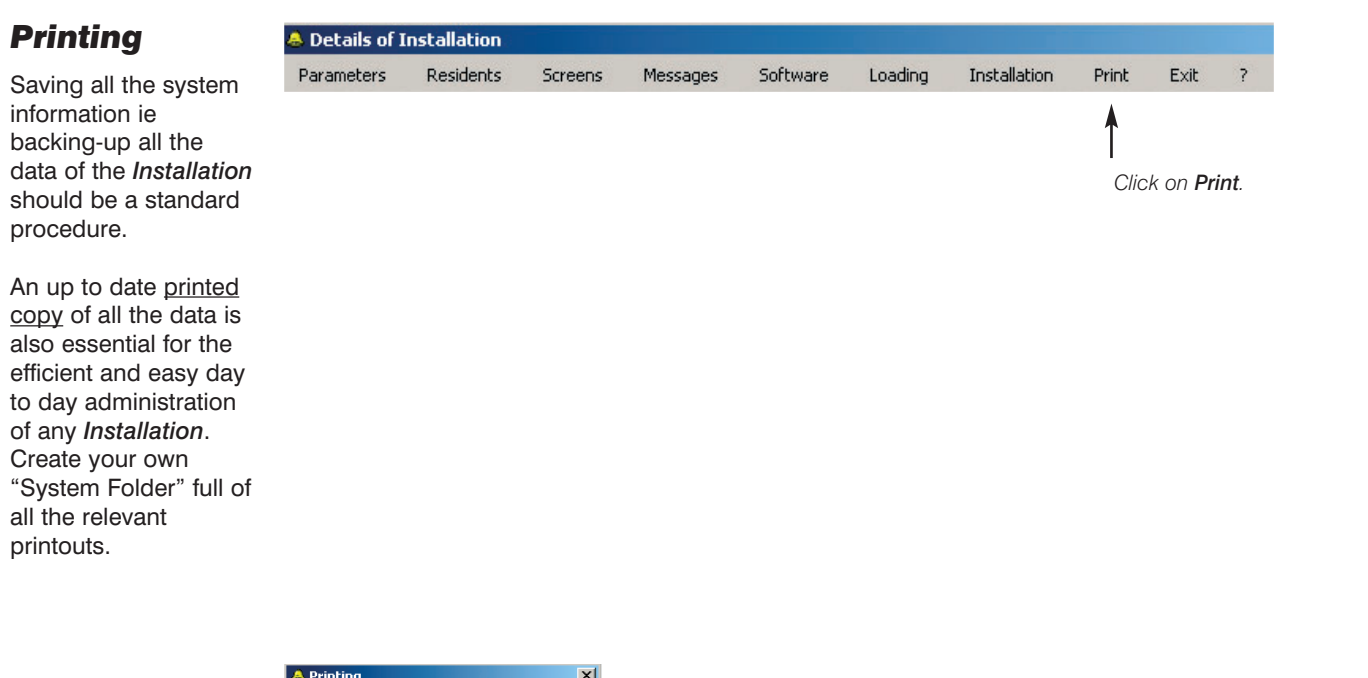

# The *Printing* screen appears.

| To move from one     |
|----------------------|
| page to the next,    |
| press the <i>Esc</i> |
| (Escape) button.     |

| 🐣 F          | Printing                   | ×       |
|--------------|----------------------------|---------|
| Г            | Preface                    | Preview |
|              | Summary                    | Drint   |
| M            | Details                    |         |
|              | Configuration              | Close   |
|              | List of Hesidents          |         |
| M            | List of Services           |         |
|              | Caretaker                  |         |
| $\mathbf{M}$ | Periods                    |         |
|              | Call-Buttons               |         |
| Г            | Managing Agt./ Install Co. |         |
|              |                            |         |
|              |                            |         |
|              |                            |         |
| Г            | Everything                 |         |

# A few sample screens:

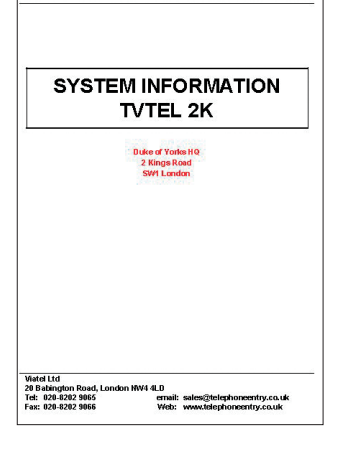

Edited on 04/06/2002

|                  |      |       |     |             |               |       |            |        | Edited on | 04/06/2002 |       |       |
|------------------|------|-------|-----|-------------|---------------|-------|------------|--------|-----------|------------|-------|-------|
|                  |      |       |     |             | List of resid | dents |            |        |           |            |       |       |
| Resident         | Bidg | Floor | Hat | Phone 1     | Phone 2       | Group | Protection | Hidden | Keypad    | 4          | Group | Relay |
| Andrew Windsor   | FT   | 3     | 38  | 02076753420 | 07897665520   | С     | NO         | NO     | 7864      |            |       | 1     |
| Barry Manilow    | TD   | 9     | 96  | 02078976540 | 02079898760   |       | YES        | NO     | 5630      |            |       | 1-2   |
| Bill Clinton     | AD   | 1     | 19  | 02074523409 | 07894223301   |       | NO         | NO     | 195677    |            |       | 1     |
| Charles Windsor  | MC   | 4     | 43  | 02076765456 | 02075654321   |       | NO         | NO     | 8975      |            |       | 1-2   |
| Cleaners AD      | AD   |       |     |             |               |       | NO         | YES    | 4599      |            | С     | 1     |
| Cleaners FT      | FT   |       |     |             |               |       | NO         | YES    | 5654      |            | D     | 1     |
| David Beckham    | TD   | 4     | 47  | 02079875888 | 07897656423   |       | NO         | YES    | 673       |            |       | 1     |
| George Bush      | AD   | 6     | 67  | 02074527843 | 02074528565   | А     | NO         | NO     | 8362      |            |       | 1-2   |
| Paul Gascoigne   | MC   | 5     | 54  | 02078786540 | 07802987876   |       | NO         | NO     | 56526     |            | B     | 1     |
| Ronald Reagan    | FT   | 7     | 78  | 02078987652 | 02078563421   | D     | NO         | NO     | 9346      |            |       | 1     |
| SECURITY         | AD   | GR    |     | 02074453434 | 07970938876   |       | NO         | NO     | 3300      |            |       | 1-2   |
| Staff, C.Windsor | MC   |       |     |             |               |       | NO         | YES    | 86234     |            | B     | 1     |
| Staff, G.Bush    | AD   |       |     |             |               |       | NO         | YES    | 8786      |            | в     | 1     |
| Staff, T.Blair   | CF   |       |     |             |               |       | NO         | YES    | 7340      |            | А     | 1     |
| Tony Blair       | CF   | 5     | 57  | 02074538700 | 02074532299   | В     | NO         | NO     | 7677789   |            |       | 1     |

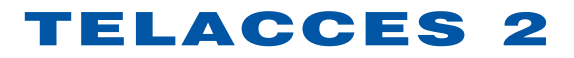

|                 |             |             |            |            |        |        | Edited on | 04/06/2002 |       |
|-----------------|-------------|-------------|------------|------------|--------|--------|-----------|------------|-------|
|                 |             | Li          | st of serv | rices      |        |        |           |            |       |
| Service         | Phone nº1   | Phone nº2   | Group      | Protection | Hidden | Keypad | _         | Group      | Relay |
| Joe Rumber      | 02087653421 | 07802986740 |            | NO         | YES    | 5420   |           |            | 1     |
| Managing Agent  | 07896889872 | 02078654320 |            | NO         | NO     | 5654   |           |            | 1-2   |
| Sparky Bectrics | 07890565632 | 02078930002 |            | NO         | YES    | 5845   |           |            | 1     |

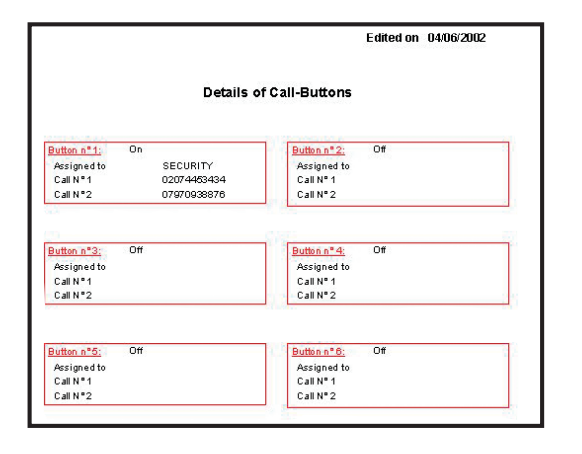

|                     |        |          | Edite               | d on 04/06/2002 |
|---------------------|--------|----------|---------------------|-----------------|
|                     |        | Group De | tails               |                 |
| roup: A             |        | Ban      | k Holidays:         |                 |
| Jame :              |        | Ba       | ink Holiday 1 01/01 | Bank Holiday 9  |
| Extra Keypad Codes: |        | Ba       | ink Holiday 2 25/12 | Bank Holiday 10 |
| Code 1 8965         | Code 3 | Ba       | ın k Holiday 3      | Bank Holiday 11 |
| Code 2              | Code 4 | Ba       | ink Holiday 4       | Bank Holiday 12 |
| 00062               | 00004  | Ba       | ın k Holidav 5      | Bank Holiday 13 |
| folid ays:          |        | Ba       | unk Holidav 6       | Bank Holiday 14 |
| Start               | End    | Ba       | unk Holiday 7       | Bank Holiday 15 |
|                     |        | Ba       | ınk Holiday 8       | Bank Holiday 16 |
|                     | Per    | iod 1    | Period 2            | 2               |
| Day                 | Open   | Close    | Open                | Close           |
| MONDAY              | 07:00  | 19:00    |                     | -               |
| TUESDAY             | 07:00  | 19:00    |                     |                 |
| WEDNESDAY           | 07:00  | 19:00    |                     |                 |
| THURSDAY            | 07:00  | 19:00    |                     |                 |
| FRIDAY              | 07:00  | 19:00    |                     |                 |
| SATURDAY            | 07:00  | 19:00    |                     |                 |
| SUNDAY              | 07:00  | 19:00    |                     |                 |

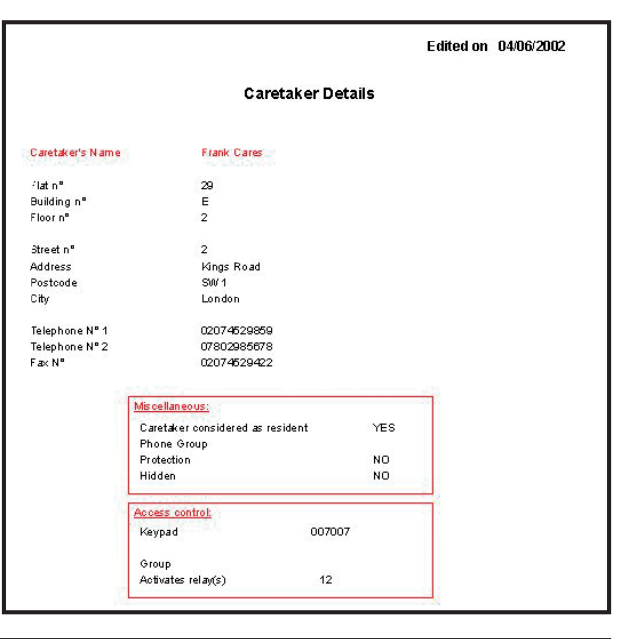

|                                                                                |                                                                                                    | Edited on         | 04/06/2002 |
|--------------------------------------------------------------------------------|----------------------------------------------------------------------------------------------------|-------------------|------------|
| Details of Ins                                                                 | stallation                                                                                                    |                   |            |
| Duke of Yorks HQ                                                               |                                                                                                    | Installation Date | 03/06/2002 |
| 2 Kings Road                                                                   |                                                                                                    | Serial n*         | UK002456   |
| SW1 London                                                                     |                                                                                                    | Vetsion           | 2.05       |
| Phone nº 02074529087                                                           |                                                                                                    | Type              | TVTEL 2K   |
|                                                                                |                                                                                                    | Max Capacity      | 1,990      |
| aretaker:                                                                      | Installation Company                                                                                            |                   |            |
|                                                                                | Name                                                                                                    | Phone n*          |            |
| lame Frank Cares Phone N* 02074529859                                          | Contact                                                                                                    | Phone n°          |            |
| jaretak er considered as resident 11≿5<br>Building n° E Elogin ° 2 Eletin ° 20 | Managing Agent:                                                                                                 |                   |            |
| Subungin E rown 2 Platin 20                                                    | Name                                                                                                    | Phone n*          |            |
|                                                                                | Contact                                                                                                    | Phone n*          |            |
| tem arks:                                                                      | Panel periods:                                                                                                  |                   |            |
|                                                                                | The second second second second second second second second second second second second second second second se | 1st Perioo        | 2nd Period |
|                                                                                | Day                                                                                                    | Open/Close        | Open/Close |
|                                                                                | MOND AY                                                                                                    | 07:00 09:30       |            |
|                                                                                | TUESDAY                                                                                                    | 07:00 09:30       |            |
|                                                                                | WEDNESDAY                                                                                                    | 07:00 09:30       |            |
|                                                                                | THURSDAY                                                                                                    | 07:00 09:30       |            |
|                                                                                | SATIRDAY                                                                                                    | 07.00 09.30       |            |
|                                                                                | SUNDAY                                                                                                    |                   |            |
|                                                                                | Mode                                                                                                    | Controlled Acce   | ss - 24hrs |
|                                                                                | Free access:                                                                                                    |                   |            |
|                                                                                | Door Hold One                                                                                                   | NO NO             |            |
|                                                                                | Display of Resid                                                                                                | nents CALL        |            |

|                                                                                                    |                                                                                                    | Edited on 04/06/2002                                                                                                    |                                                   |
|----------------------------------------------------------------------------------------------------|----------------------------------------------------------------------------------------------------|----------------------------------------------------------------------------------------------------|---------------------------------------------------|
|                                                                                                    | Configuration of Installation                                                                                                    |                                                                                                    |                                                   |
| Relav N*1:     0       Operates for     5       Input N2       Activates     Relay2       Period Type     -       Screenes:       File     Defaut.ecr       Screen resettime     5                                                                                                    | Betay IV2:         Max           Operating mode         Independent         Pre           Operates for         5 s         No           DIMF code         2         Rea           Keypad         4444         Aud           Period Type         P         Call           Keypad 1         Lou         Lou           Keypad 2         Max         Sur           Keypad 3         Kayad 4         War                                                             | elaneous:<br>txofTelecoms Provider<br>comms after door open signal<br>time for Keypad Codes/Tags<br>lible call progression<br>passecode to panel<br>dopeaker Volume<br>rophone Volume<br>mmer time<br>ter time | YES<br>NO<br>YES<br>D<br>8<br>1<br>25/03<br>28/10 |
| Sorall displayspeed 10<br>Resident alphanumerical quick-find NO<br>Direct dialing via * NO<br>Backlight Activation 00:00 23:59                                                                                                    | Las Las Las Las Las Las Las Las Las Las                                                                                                    | t update ofresidants<br>t download ofresidents<br>485 network                                                                                                    | 15/05/2002<br>25/04/2002<br>Off                   |
| Voice Messages & Beep;           File         English.son         Vol. Level           Keypad to beep         YES         Message 5           Message 10         On         Message 6           Message 2         On         Message 7           Message 3         On         Message 8           Message 4         Voice         Message 9           Message 10         Response Off         Message 9 | Tones:         ON         OFF         ON2           On         On         600         160         250         300         600         1           On         On         260         600         160         500         0         0           On         Vice Detection Sensitivity         4         Disconnect after silence of         10 s           Manual call progress detection         NO         Marual call progress detection         NO         NO | OFF2<br>500 2,500<br>260 660 Handset rings for<br>Panel rings for<br>Keypad lock-out for<br>Delay"2 Digit Code"                                                                                                | 60 :<br>30 :<br>6 :<br>0 :                        |

## Copying

TELACCES 2 allows you to manage any number of *Installations* whether they are all at 1no address "site", spread throughout the country or, indeed, in different countries around the world. An *Installation* = 1no. TELACCES 2 Panel. A single "site" can very easily have numerous panels. Each panel is an *Installation* in its own right, nearly always with its own separate telephone line ie telephone number.

For reasons of convenience, therefore, the TELACCES 2 program allows you to make a *Copy* of existing *Installations*.

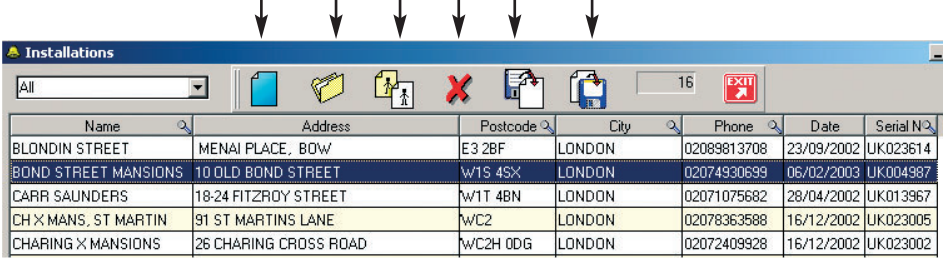

Click on Copy icon.

export

impc

To copy a particular *Installation,* highlight it and click on the *Copy* icon. Use the scroll bar to move up and down the listing.

The Copy Installation screen opens with the details of the Installation that you have chosen to copy.

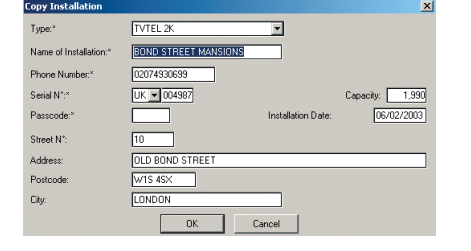

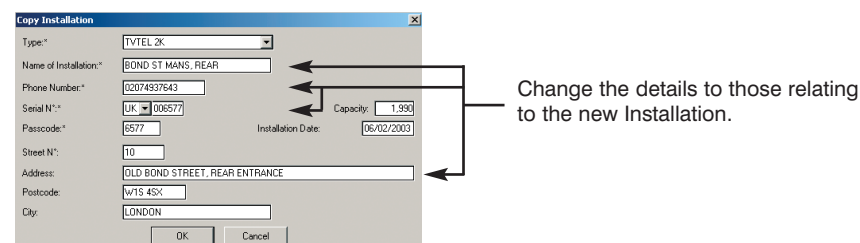

Click on *OK* when finished.

The Details of Installation screen opens and displays the details of Bond Street Mansions, Rear Entrance which is an exact copy of Bond Street Mansions.

|                 |           |            |              |            |          |              |          |          | 12.5    |             |       |
|-----------------|-----------|------------|--------------|------------|----------|--------------|----------|----------|---------|-------------|-------|
| Parameters      | Residents | Screens    | Messages     | Software   | Loading  | Installation | Print    | Exit     | 2       |             |       |
|                 |           |            |              |            |          |              |          |          |         |             |       |
| Manual allocate | Inc. DOM  | D CT MANC  | 0540         | 1          | TVTCL OK |              | <b>-</b> |          | 0577    |             | 1.000 |
| Name of Insta   | BUN BUN   | USIMANS,   | ncan         | j type:    | IVIEL 2K |              | _ Fassi  | :00e:    | 0077    |             | 1,330 |
| Street M*-      | 10        | Address: 0 |              | FET BEARE  | NTRANCE  |              |          |          |         | _           |       |
| ouccure.        |           | Madress. D | LD DOND STIT | EET, TEATE | ATTICE.  |              |          |          |         |             |       |
| Destandas       | hine any  |            |              |            |          |              |          | Disease  |         | 00074007040 |       |
| POSICODE.       | W15 45A   | UK9. [L]   | DNDON        |            |          |              |          | LUDULE I | iumber. | 020/433/043 |       |

Usually most of the *Parameter* settings can be transferred from one *Installation* to another without further modification. This is not true, however, for the *Residents* who will have to be deleted and replaced with the new site specific information unless, of course, the *Installation* is an additional panel on the same site.

## Deleting

To delete an existing *Installation* go to the Installations screen

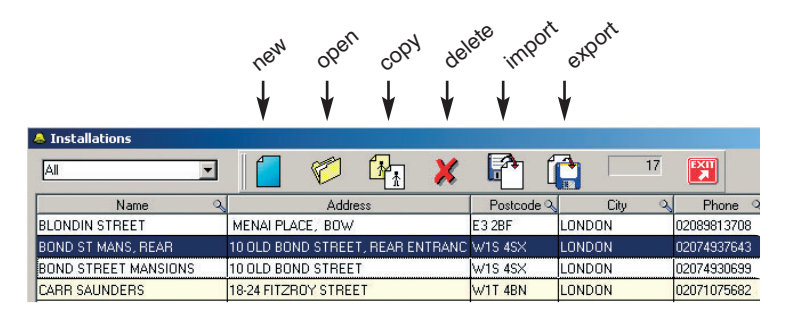

- Click on Delete

To delete a particular *Installation,* highlight it and click on the *Delete* icon. Use the scroll bar to move up and down the listing.

You will be prompted to make sure that you do not inadvertently delete an Installation.

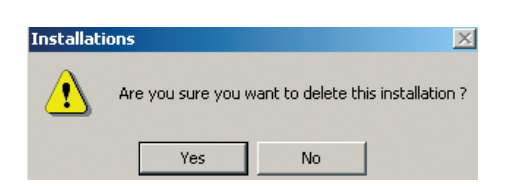

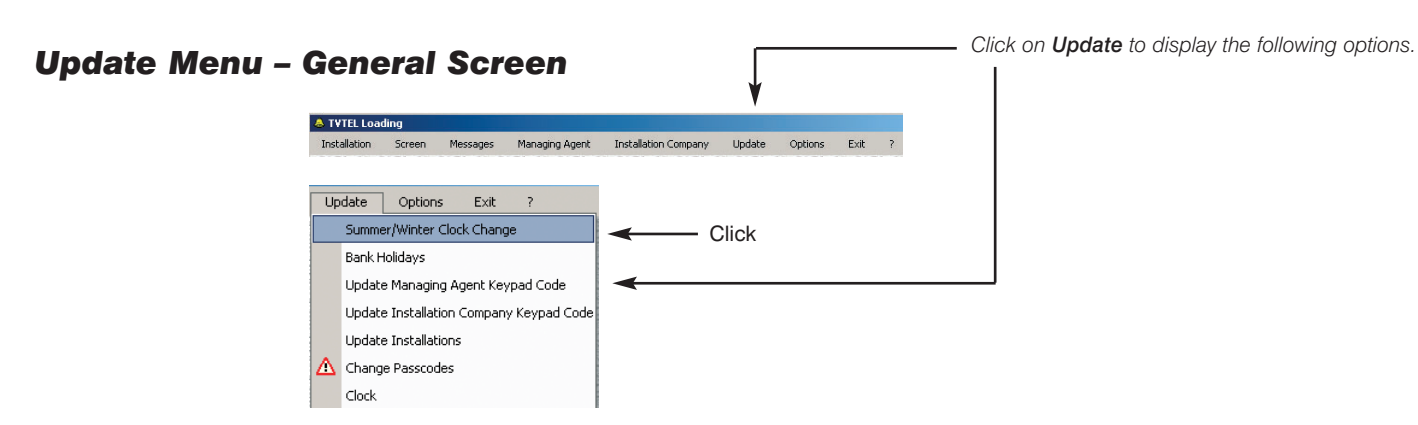

## **Clocks Change**

The *Clocks Change* screen opens. Enter the relevant dates.

This information will be the same for all the *Installations* throughout the country.

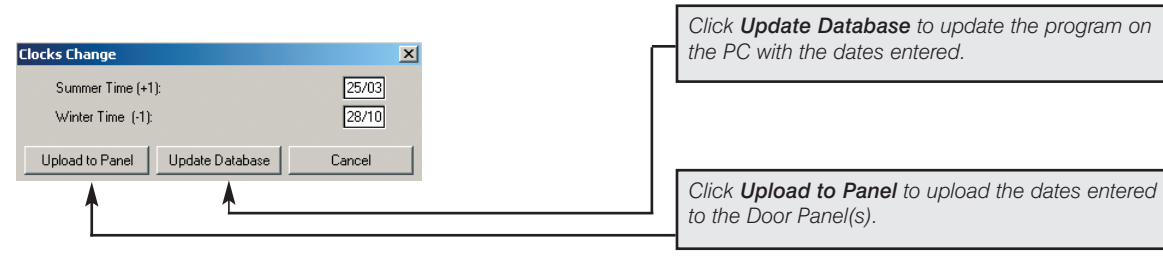

-Click on Bank Holidays.

## **Bank Holidays**

| Bank Holidays<br>The Bank Holidays<br>screen opens. Enter<br>the dates of all the          | Bank Holidays     X       01/01     25/12     _/       Upload to Panel     Update Database     Cancel |                                                                                                    |
|--------------------------------------------------------------------------------------------|----------------------------------------------------------------------------------------------------|----------------------------------------------------------------------------------------------------|
| Bank or other<br>National Holidays for<br>the current year                                 | <b>A</b>                                                                                              | Click <i>Update Database</i> to update the program<br>on the PC with the Bank Holiday dates entered. |
| This information will<br>be the same for all the<br><i>Installations</i><br>throughout the |                                                                                                    | Click <i>Upload to Panel</i> to upload the Bank<br>Holiday dates entered to the Door Panel(s).       |

# **Managing Agent Keypad Copy**

Bank Holidays

| The Update<br>Managing Agent | Update Managing Agent Keypad Code                                                                                             | Click on Update Managing Agent Keypad Code.                                                                                                    |
|------------------------------|----------------------------------------------------------------------------------------------------|----------------------------------------------------------------------------------------------------|
| Keypad Code<br>screen opens. | Update Managing Agent Keypad Code Managing Agt: REX FACILITIES MGMNT Keypad Code: 9209 Upload to Panel Update Database Cancel | Select the appropriate Managing Agent by clicking on the ▼.         Enter the new Keypad Code.         Click Update Database to update the program on the PC with the new Keypad Code for the Managing Agent. |
|                              |                                                                                                    | Click <i>Upload to Panel</i> to upload the new <i>Keypad</i><br><i>Code</i> for the <i>Managing Agent</i> to the Door<br>Panel(s).                                                                            |

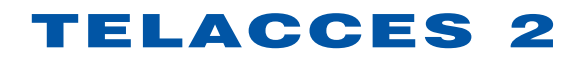

## **Installation Company Keypad Code**

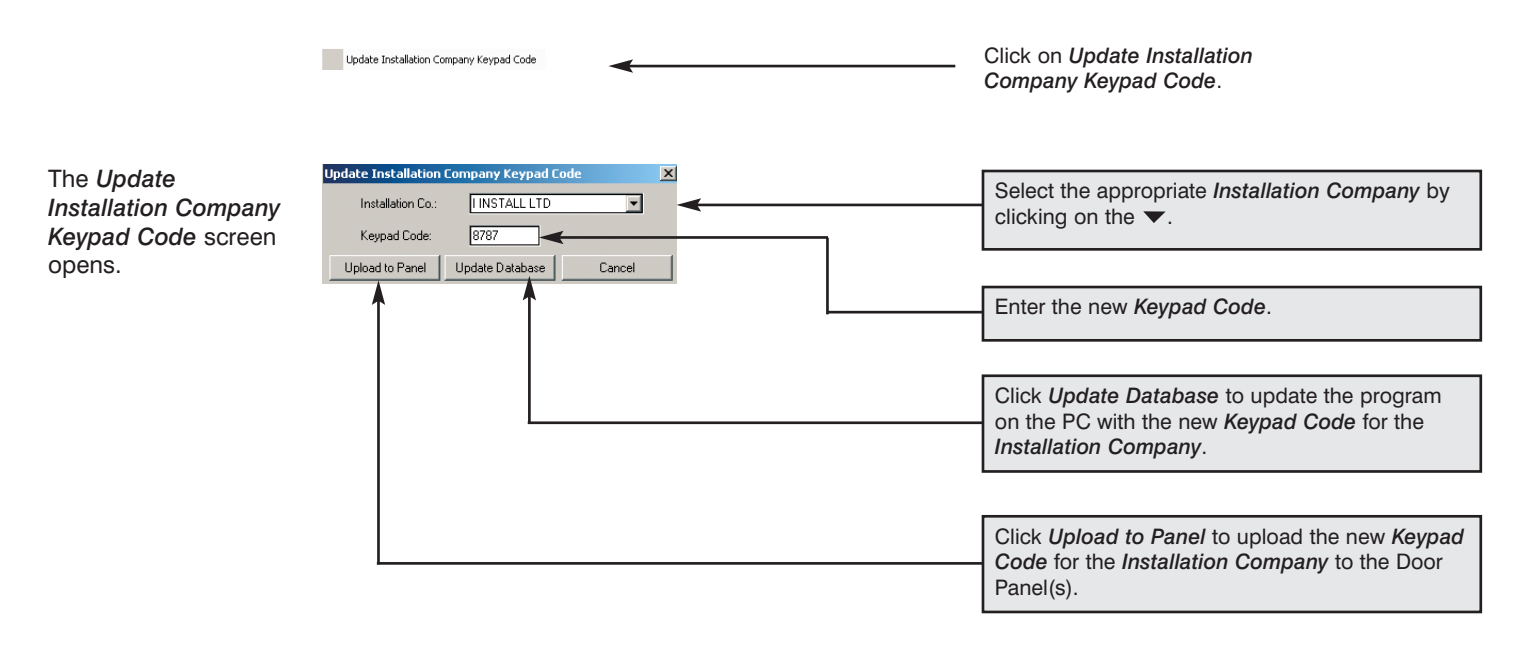

## **Updating Installations**

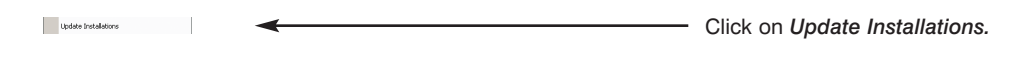

The Updating of Installations screen opens.

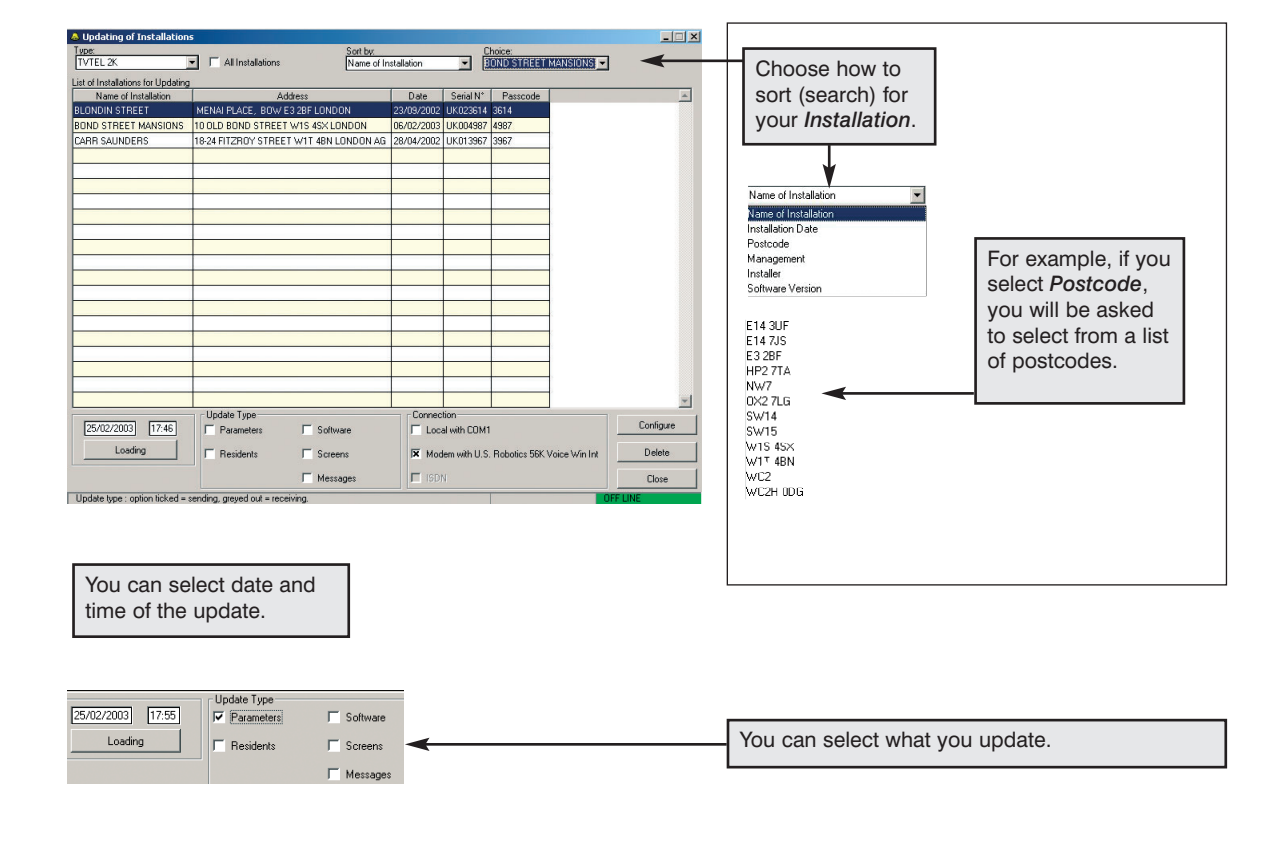

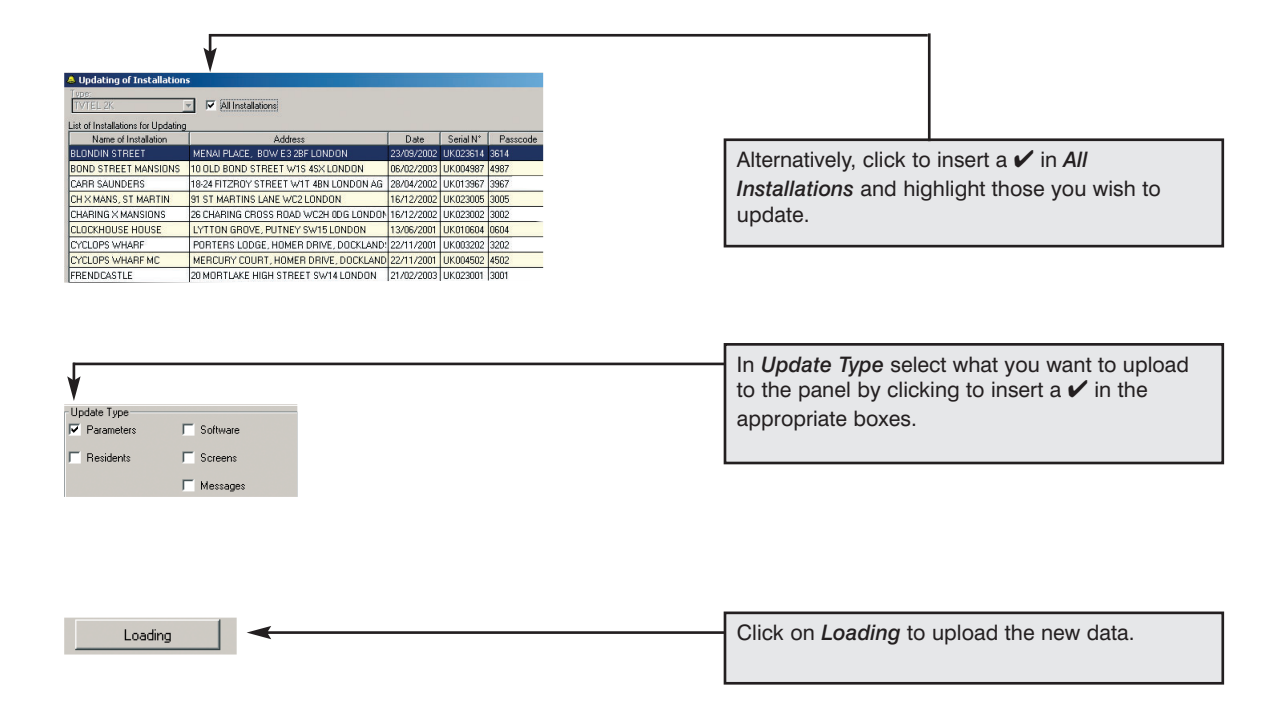

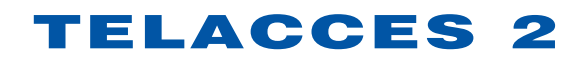

List of I

## **Updating Passcodes**

△ Change Passcodes

 Click on Change Passcodes.

The Update of Passcode screen opens.

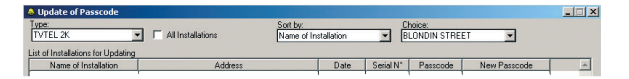

V° F

Select the appropriate *Installation* as explained earlier.

| Passcode | New Passcode | Click in the relevant cell in the <i>New Passcode</i> |
|----------|--------------|-------------------------------------------------------|
| 3367     | 3673         | number.                                               |
|          | 1 1          |                                                       |

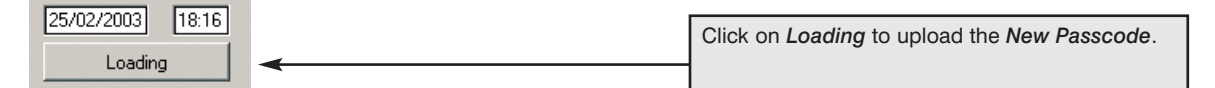

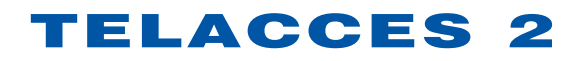

- Click on **Options** and highlight **Password**.

### **Options Menu – General Screen**

|        | ¥               |                      |
|--------|-----------------|----------------------|
| ſ      | Options Exit    | ?                    |
| THE OF | Password +      | Supervisor           |
| 10.00  | Names of Alarms | Installation Company |
| 20000  | Database 🕨      | Managing Agent       |
| 1020   |                 |                      |

### **Installation Company Password**

|                 |                      | Click on <i>Installation</i> |
|-----------------|----------------------|------------------------------|
| Password 🕨      | Supervisor           | Company if you want to       |
| Names of Alarms | Installation Company | change the password.         |

The Change Installation Company Password screen opens.

| Password: OK                                             |  |
|----------------------------------------------------------|--|
| mfirm new Password: XXXXXXXXXXXXXXXXXXXXXXXXXXXXXXXXXXXX |  |

Exactly same process for changing the Managing Agent password.

| Default program access levels and passwords: |                                                                |           |  |  |
|----------------------------------------------|----------------------------------------------------------------|-----------|--|--|
| Installation Company                         | = Extensive                                                    | = install |  |  |
| Managing Agent                               | <ul> <li>Restricted<br/>to Residents<br/>functions.</li> </ul> | = manage  |  |  |

## **Reset Database**

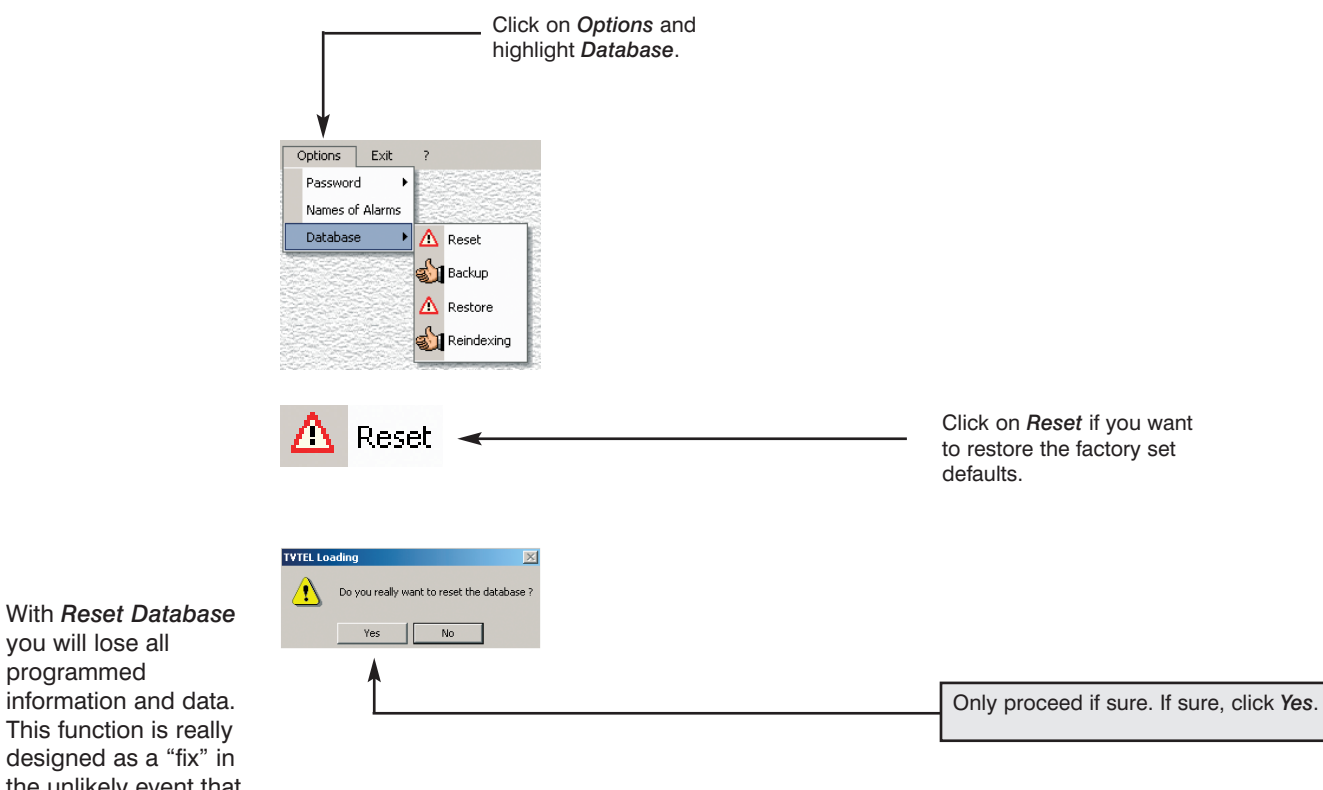

you will lose all programmed information and data. This function is really designed as a "fix" in the unlikely event that the program has become corrupted.

### **Backup Database**

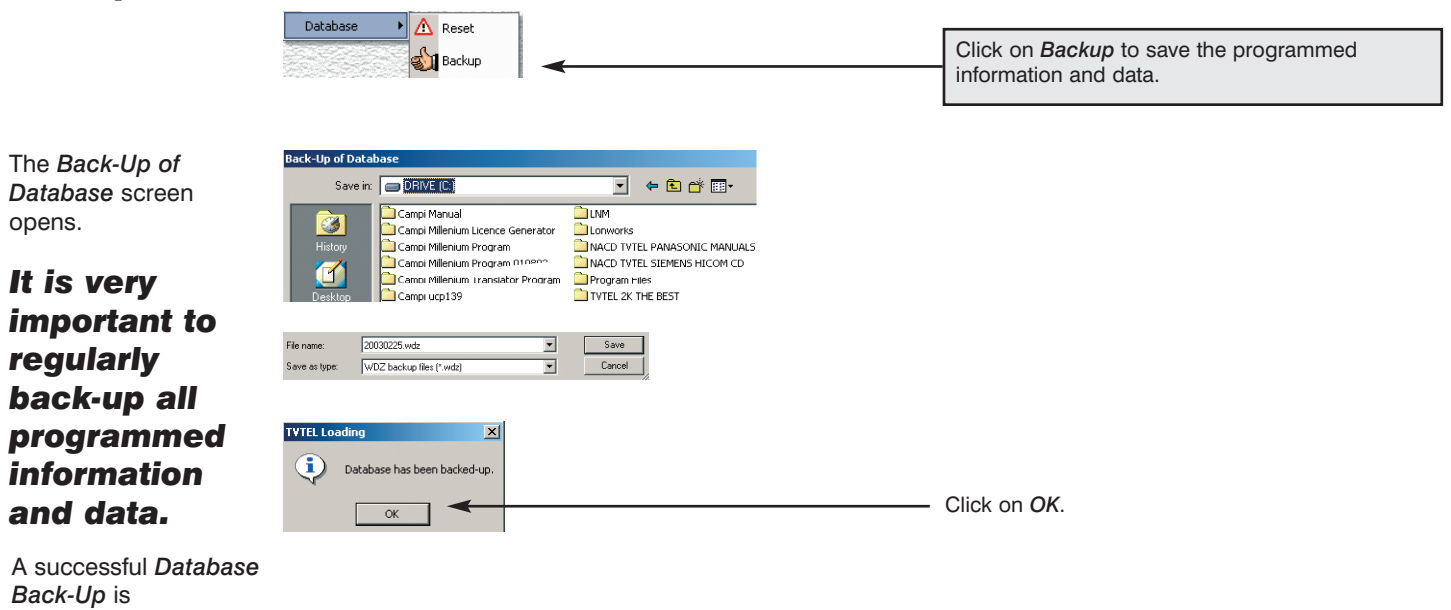

## **Restore Database**

acknowledged.

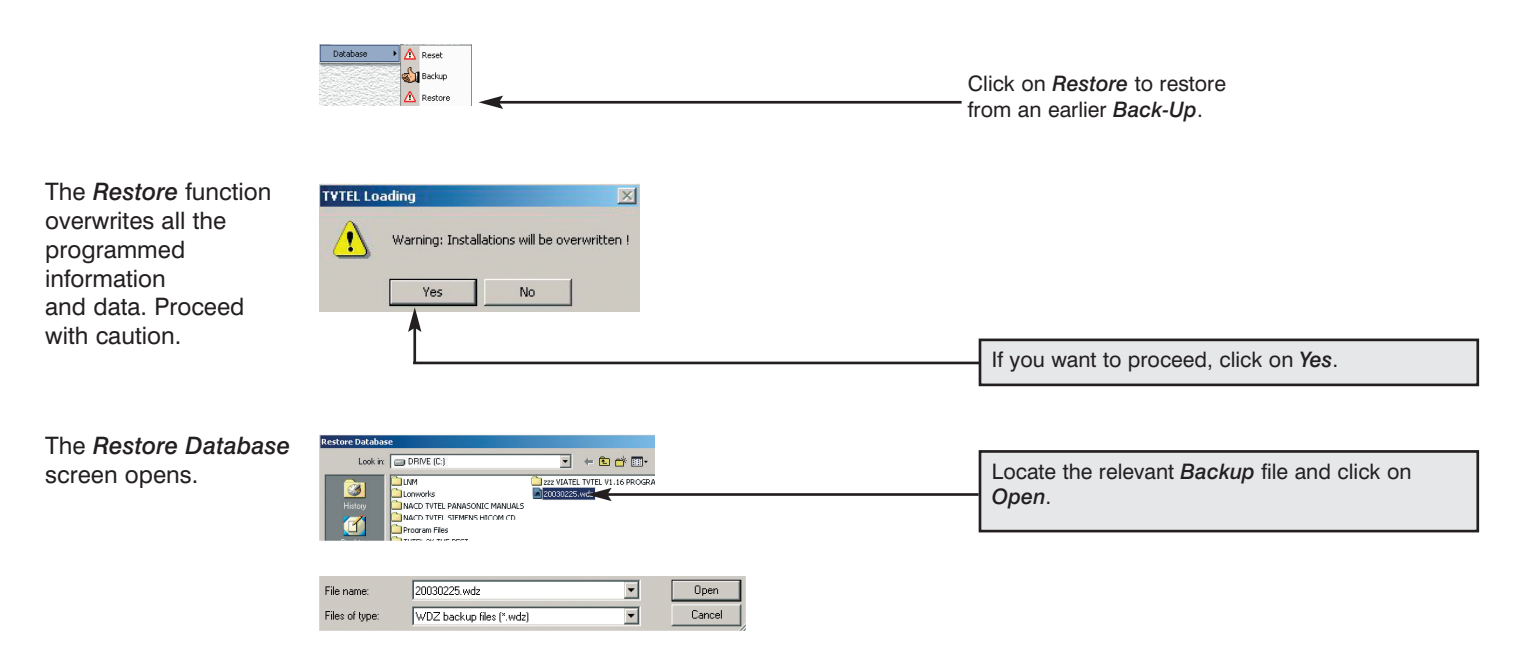

The Database will be automatically restored.

The TELACCES 1C software program is also designed to allow remote programming of TELACCES 1B range panels and TELACCES 1C Speed Dial panels. This is an abbreviated addendum and is to be read in conjunction with the main TELACCES 2 manual which goes into greater depth.

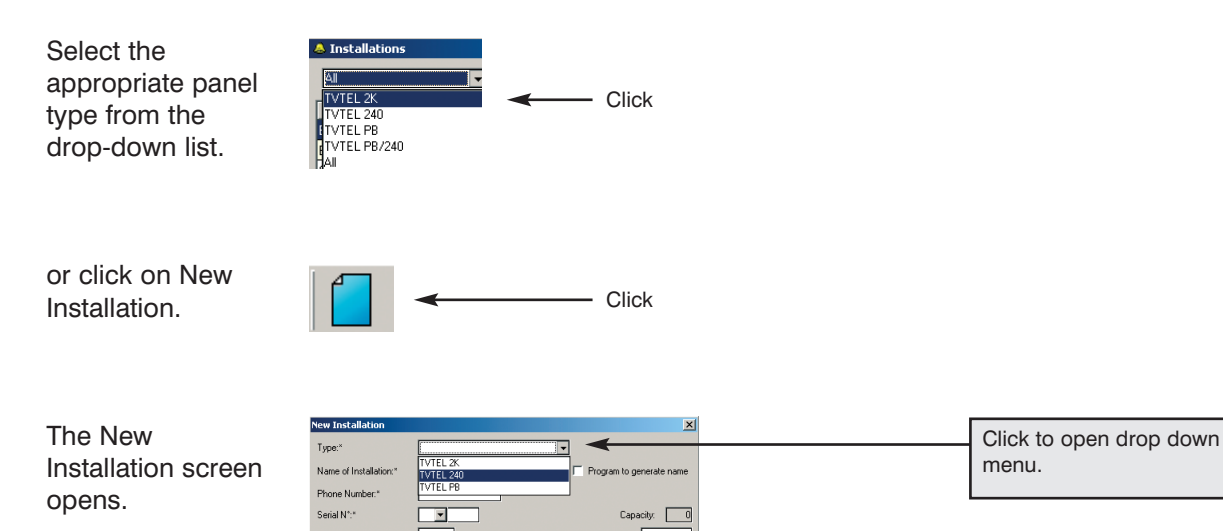

Enter the required information.

| New Installation<br>Type:*<br>Name of Installation:* | TVTEL 240                            |  | This is the telephone number of the TELACCES 2 panel. |
|------------------------------------------------------|--------------------------------------|--|-------------------------------------------------------|
| Phone Number:"                                       | 01707934565                          |  |                                                       |
| Serial N*:*                                          | 44 v 106799 Capacity: 240            |  |                                                       |
| Passcode:*                                           | 2000 A Installation Date: 06/04/2003 |  | Enter the 6 digit Serial N° which is printed on a     |
| Street N*:                                           |                                      |  | white label located on the PCB of the TELACCE         |
| Address:                                             | ALBAN PARK                           |  |                                                       |
| Postcode:                                            | AL9 2ND                              |  |                                                       |
| City:                                                | ST ALBANS                            |  |                                                       |
|                                                      | OK Cancel                            |  |                                                       |
| Initial passcode is 2000.                            |                                      |  |                                                       |

Click on OK when finished.

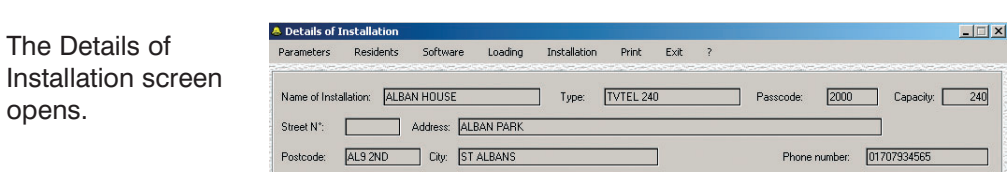

Click on Parameters to display the list of sub-menus

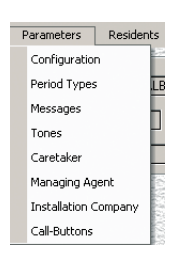

Not all of the features of the top of the range TELACCES 2 are available on the TELACCES 1B and TELACCES 1C ranges.

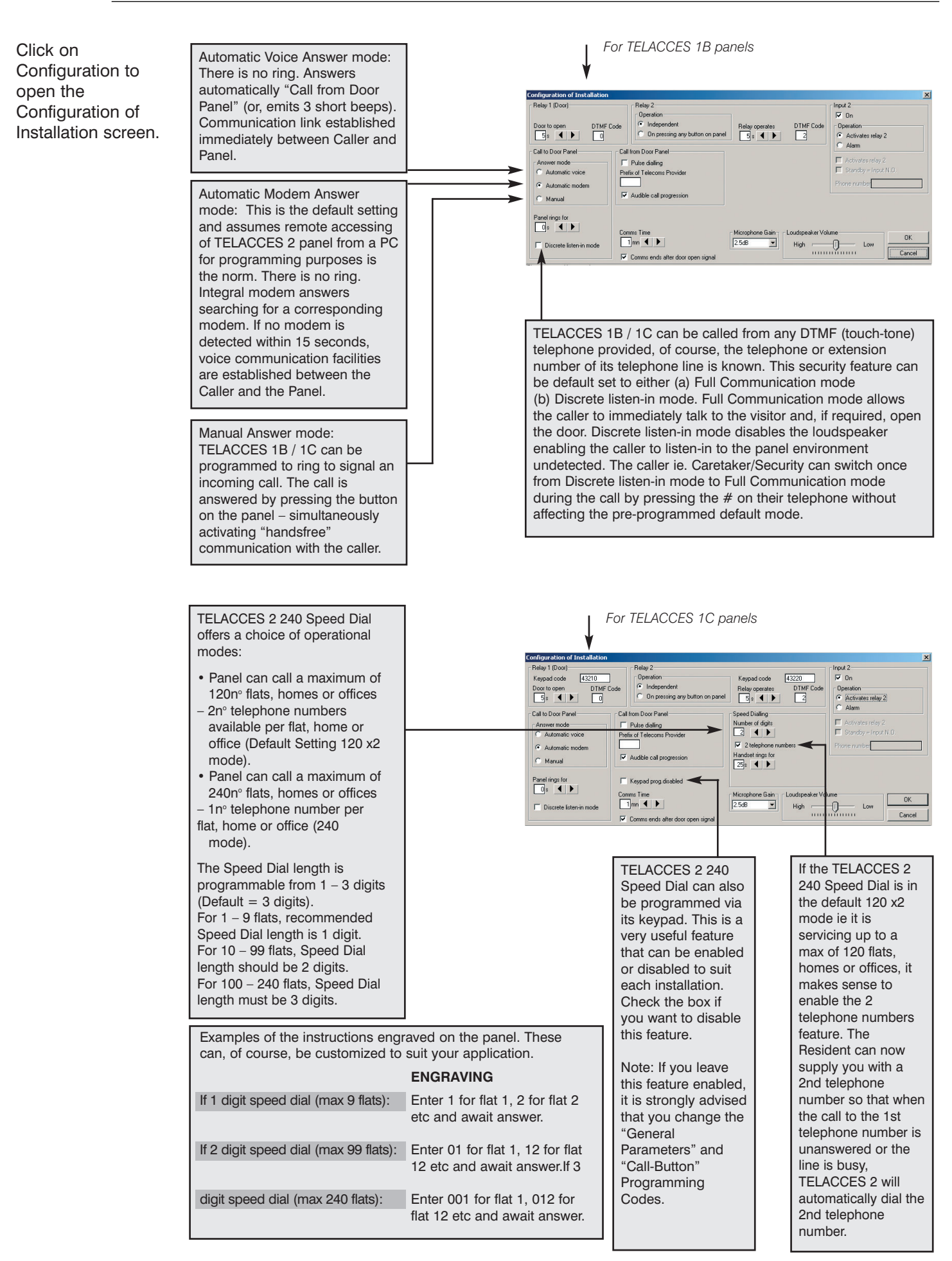

See main TELACCES 2 manual for information on those Configuration settings not explained here.

#### TELACCES **1B 1 C**

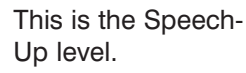

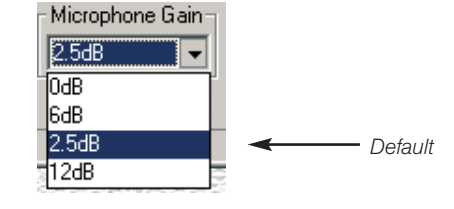

The Period Types function is only available if your TELACCES 1B / **TELACCES 1C was** ordered with integral timeclock feature.

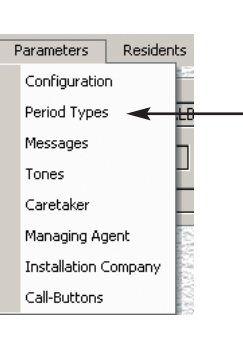

| The Period Types screen opens.                                                                                                    | Period Types                                                                                                    | Check this box if your<br>TELACCES 2 panel has<br>timeclock feature.                                                                                                    |
|----------------------------------------------------------------------------------------------------|----------------------------------------------------------------------------------------------------|----------------------------------------------------------------------------------------------------|
| If you specify times<br>for Period 1 or<br>Periods 1 and 2, the<br>TELACCES 2 panel<br>will be in <b>NIGHT</b><br><b>MODE</b> outside of<br>these times. The<br>TELACCES 2 panel<br>will also be in<br>"NIGHT MODE"<br>during Bank<br>Holidays, Week-<br>Ends, Holiday Dates<br>etc. | PERIOD 1       PERIOD 2         Open       Close         07:00       22:00         Bank Holidays:       End:         01/01       25/12         Bank Holidays:       Start:         Device is in night mode during (1) Week-end (2) Holidays (3) Bank Holidays (4)         Times outside Periods 1 + 2.         Active Periods - Access Control         Active Periods - Speed Dialling         OK         Cancel | Week-ends:         Start:         None         End:         Sunday         Monday         Tuesday         Wednesday         Thursday         Friday         Saturday         You can even create a         customised Week-end profile |
|                                                                                                    | Active Period.                                                                                                    |                                                                                                    |

Click

Check this box if your

Click on Messages.

| F | Parameters     | Residents |   |       |
|---|----------------|-----------|---|-------|
|   | Configuration  | ו 🖻       |   |       |
|   | Period Types   | ,Lt       | 3 |       |
|   | Messages ◄     | <         |   | Click |
|   | Tones          | Ľ         |   |       |
|   | Caretaker      |           |   |       |
|   | Managing Ag    | ent       |   |       |
|   | Installation C | ompany    |   |       |
|   | Call-Buttons   |           |   |       |

The Parameters of Voice Messages screen is displayed.

You can choose to have the Messages ON or OFF and, of course, set the volume level at the panel. Refer to the main TELACCES 2 manual for additional information.

| Voice                | Messages Option | 🔽 Keypad   | Button Beeps |
|----------------------|-----------------|------------|--------------|
| Message 1 ——<br>🗸 On | Message 2       | Message 3  | Relay 1      |
| Message 5<br>🕶 On    | Message 6       | Message 7  | On Selay 2   |
| Message 8<br>V On    | Message 9       | Message 10 | Off          |

Click OK whan finished.

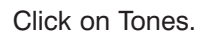

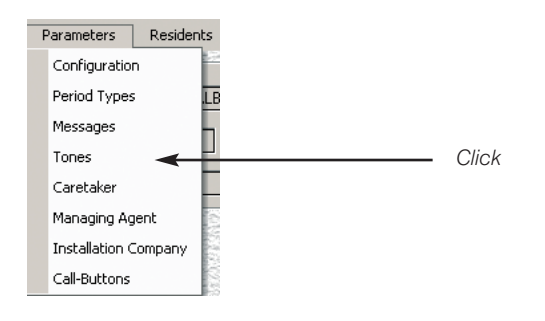

| The Call Progress   |
|---------------------|
| Detection screen is |
| displayed.          |

Default British Telecom settings are already set. You should not need to alter anything on this screen. Refer to the main TELACCES 2 manual for additional information.

| Call Progress Detection             | ×               |  |  |  |  |
|-------------------------------------|-----------------|--|--|--|--|
| Dial Tone Not Required (            | Blind Dialing)  |  |  |  |  |
| Ringing Tone (ms):                  | Busy Tone (ms): |  |  |  |  |
| ON time : 400                       | ON time : 375   |  |  |  |  |
| OFF time : 200                      | OFF time : 375  |  |  |  |  |
| Delta : 100                         | Delta : 100     |  |  |  |  |
| Sensitivity Level - Voice Detection |                 |  |  |  |  |
| Disconnect after silence of :       |                 |  |  |  |  |
| OK Cancel Default                   |                 |  |  |  |  |

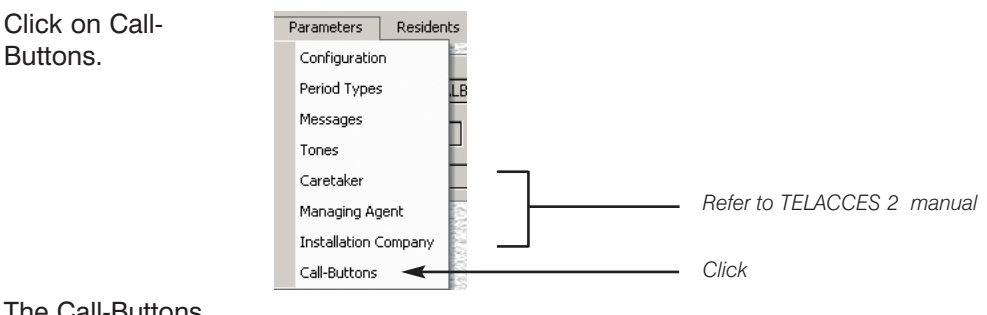

The Call-Buttons screen is displayed.

## **TELACCES 1C**

allows for up to 4n° call-buttons as part of the panel operating in conjunction with, or independently of, the Speed Dial feature.

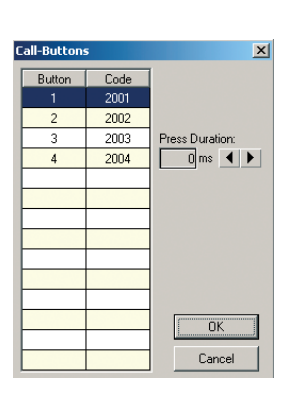

Click OK when finished.

TELACCES 2 PB is delivered preset for 1, 2, 3 up to 14n° call-buttons depending on what was ordered.

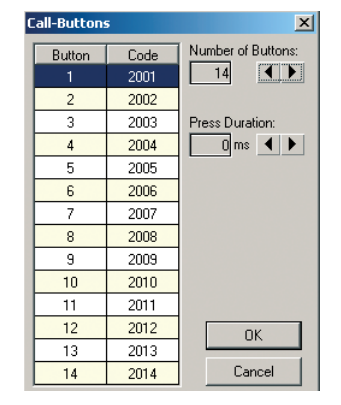

**TELACCES 2 PB** and TELACCES 1C panels still retain the telephone programming feature ie you can dial into the panel from any landline or mobile telephone to effect programming. For security reasons, the Call-Button Programming Codes (Function 91) can be changed.

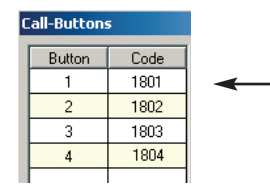

Simply click on the relevant cell and enter the new code. In the future, to program Call-Button 1 from a remote telephone handset, you will need to enter 1801 not 2001 as previously.

It is recommended that you also download a copy of the TELACCES 2 PB and TELACCES 1C manual "Programming via (DTMF) landline or mobile telephone" at www.telephoneentry.co.uk - see Installation Guides section.

Click on Residents to display the list of sub-menus.

Click on Call-Buttons to open the Call-Buttons screen.

## **Programming Call-Buttons**

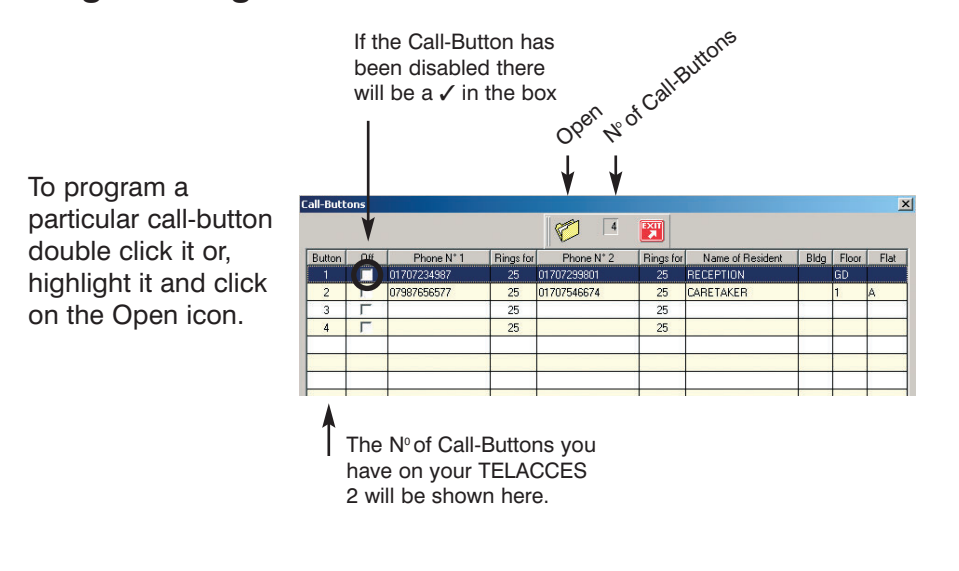

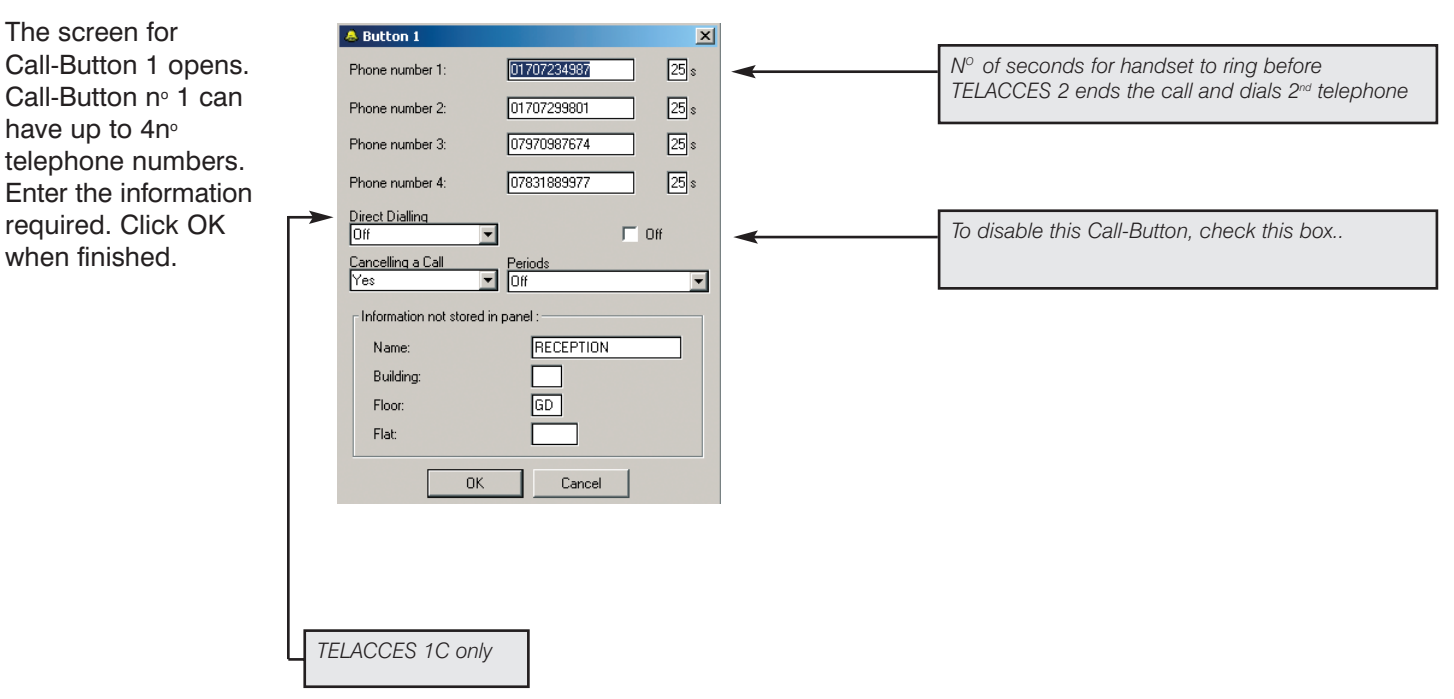

#### TELACCES **1B 1 C**

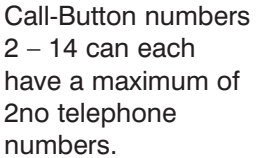

| 👃 Button 2      |             | ×    |
|-----------------|-------------|------|
| Phone number 1: | 07987656577 | 25 s |
| Phone number 2: | 01707546674 | 25 s |

**TELACCES 1C can** be used in any one of the following 4 ways:

cancel a Call in progress, for

of visitor error.

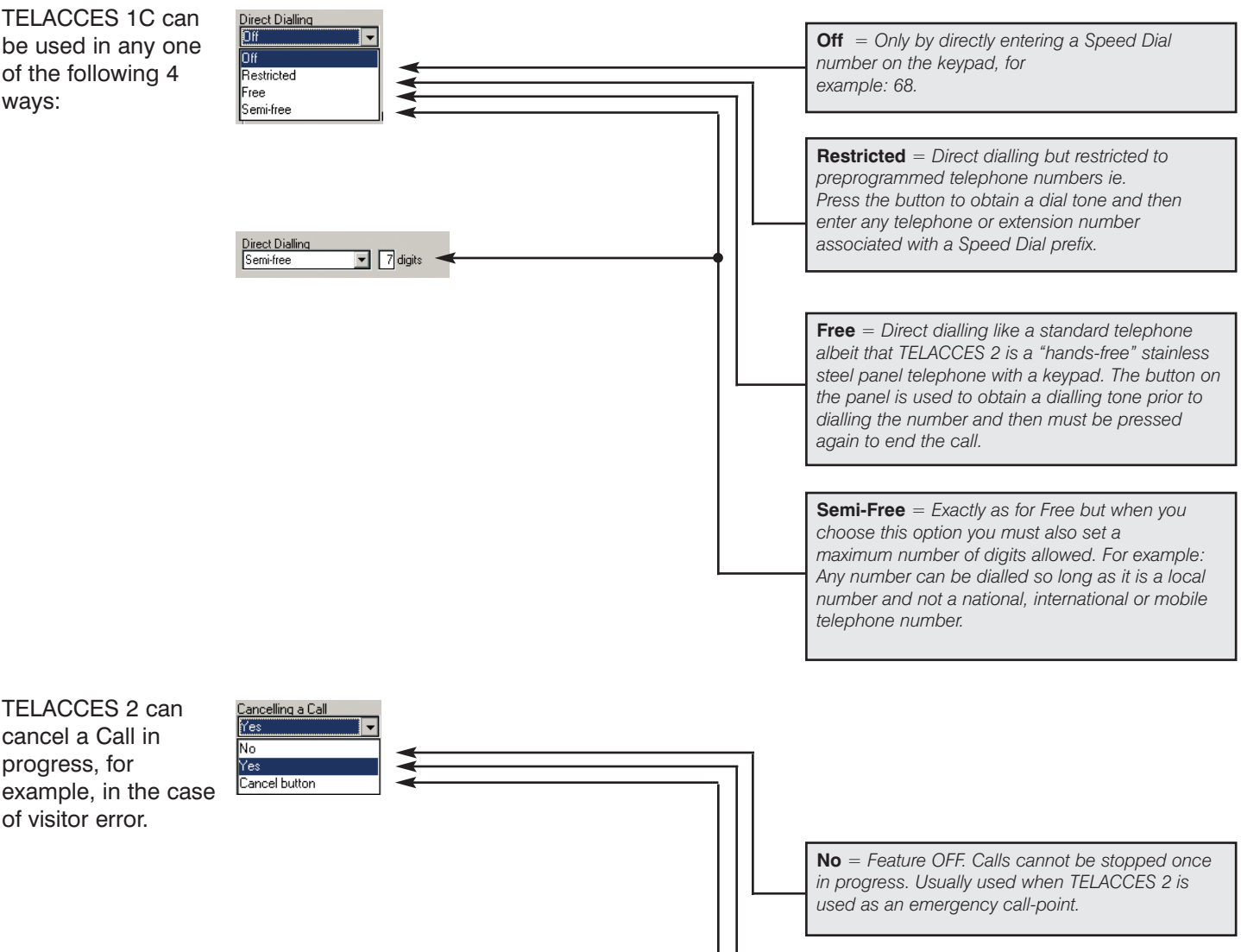

**Yes** = *Pressing the relevant button again cancels* the Call in progress. This is the default setting.

**Cancel Button** = Button usage is restricted to only cancelling calls in progress. This feature is often used when a button is fitted in the panel and used solely for the purpose of cancelling an erroneous call. This button would normally be engraved "Cancel Call".

Call-buttons can also be individually associated with the Period Type previously set-up.

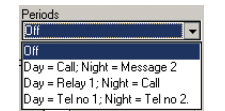

**OFF** = Button calls 24/7/365 ie whenever it is pressed. Day = Call; Night = Message 2. During "Day mode" ie the Active Period, when the button is pressed the call will be made. However, outside of the Active Period ie "Night mode", when the button is pressed the call will not be made and the visitor will hear the message "Your correspondent cannot be reached at this time. Please try later". Day = Relay 1; Night = Call During "Day mode" ie the Active Period, when the button is pressed, TELACCES 2 will activate Relay no 1 ie open the door. However, outside of the Active Period ie "Night mode", when the button is pressed the call will be made. Day = Tel no 1; Night = Tel no 2. During "Day mode" ie the Active Period, when the button is pressed, TELACCES 2 will dial the 1st telephone number. However, outside of the Active Period ie "Night mode", when the button is pressed, TELACCES 2 will dial the 2nd telephone

The program also allows you to enter information which will facilitate administration of the system and which can be printed out as a hardcopy.

| ormation not stored in pane | el :      |
|-----------------------------|-----------|
| lame:                       | CARETAKER |
| Building:                   |           |
| loor:                       | 1         |
| flat:                       | A         |
| OK                          | Cancel    |
|                             |           |

# **Programming Speed Dial Numbers**

The Speed Dial Numbers screen opens.

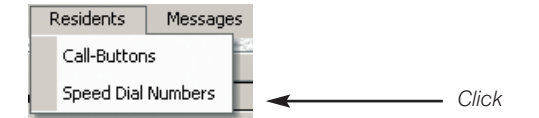

To program a particular Speed Dial double click it or, highlight it and click on the Open icon.

|            |             |                                       |                            | 0    | als   |      |     |
|------------|-------------|---------------------------------------|----------------------------|------|-------|------|-----|
|            | d           | pe <sup>n</sup> dele <sup>te</sup> im | kout <sup>lo ot</sup> ebee | ò.   |       |      |     |
| ed Dial Nu | mbers       |                                       |                            |      |       |      |     |
|            | 1 C         | 📁 🗶 🗗                                 | 7 🛛 4 🕎                    |      |       |      |     |
| Speed N*   | Phone N* 1  | Phone N* 2                            | Name of Resident 🔍         | Bldg | Floor | Flat | Τ   |
| 01         | 01707234555 | 01707288978                           | SMITH JANE                 |      | 1     | 12   | Τ   |
| 02         | 07988453454 | 01707340097                           | LAMBERT PAUL               |      | 2     | 21   |     |
| 03         | 01707541123 |                                       | COHEN JAMES                |      | 3     | 32   | 1   |
| 04         | 01707343556 | 07970982092                           | JONES PAUL                 |      | 4     | 43   | 1   |
| 05         |             |                                       |                            |      |       |      | 1   |
| 06         |             |                                       |                            |      |       |      | 1   |
| 07         |             |                                       |                            |      |       |      | 1   |
| 08         |             |                                       |                            |      |       |      | 1   |
| 09         |             |                                       |                            |      |       |      | 1   |
| 10         |             |                                       |                            |      |       |      | 1   |
| 11         |             |                                       |                            |      |       |      | 1   |
| 12         |             |                                       |                            |      |       |      | 1   |
|            |             |                                       |                            |      |       |      | -10 |

The relevant Speed Dial Number screen opens. Enter the telephone numbers required.

| lacktrian Speed Dial Num | ber 01        | X |
|--------------------------|---------------|---|
| Phone number 1:          | 01707234555   |   |
| Phone number 2:          | 01707288978   |   |
|                          |               |   |
|                          |               |   |
|                          |               |   |
|                          |               |   |
|                          |               |   |
| Information not stor     | ed in panel : |   |
| Name:                    | SMITH JANE    |   |
| Building:                |               |   |
| Floor:                   | 1             |   |
| Flat:                    | 12            |   |
|                          |               |   |

Click on OK when finished.

## **Software Updating**

The TELACCES 2 software program is constantly being upgraded and available for free download from www.telephoneentry.co.uk . When you download it onto your PC, the latest version of the software is immediately available for you to upload onto any TELACCES 1B / 1C panel with software  $\geq$  V300.pr1. Earlier versions of TELACCES 1B / 1C panels can only be programmed via a DTMF (touch-tone) telephone, landline or mobile.

| Click on Software.                | 👃 Details o                 | of Installa              | tion     |          |              |                   |       |      |   |
|-----------------------------------|-----------------------------|--------------------------|----------|----------|--------------|-------------------|-------|------|---|
|                                   | Parameters                  | s Resid                  | ents     | Messages | Softwa       | ire               |       |      |   |
|                                   |                             |                          |          |          |              |                   |       |      |   |
| The Program in the                | Program in the              | panel                    | ×        |          |              |                   |       |      |   |
| panel screen opens.               | Software Versio             | n <u>3.00</u>            |          |          |              |                   |       |      |   |
| version of the                    | Software File               | V300.pr1                 | -        |          |              |                   |       |      |   |
| software and click                | OK                          | Cance                    |          |          |              |                   |       |      |   |
| OK.                               |                             |                          |          |          |              |                   |       |      |   |
|                                   |                             |                          |          | Refer to | TELACO       | CES 2 Mai         | nual  |      |   |
|                                   |                             |                          |          |          |              |                   |       |      |   |
| For information on the following, |                             |                          |          |          |              |                   |       |      |   |
| please refer to the               | Details of In<br>Parameters | nstallation<br>Residents | Messages | Software | V<br>Loading | V<br>Installation | Print | Exit | ? |
| main TELACCES 2                   |                             |                          |          |          |              |                   |       |      |   |
| manual.                           |                             |                          |          |          |              |                   |       |      |   |

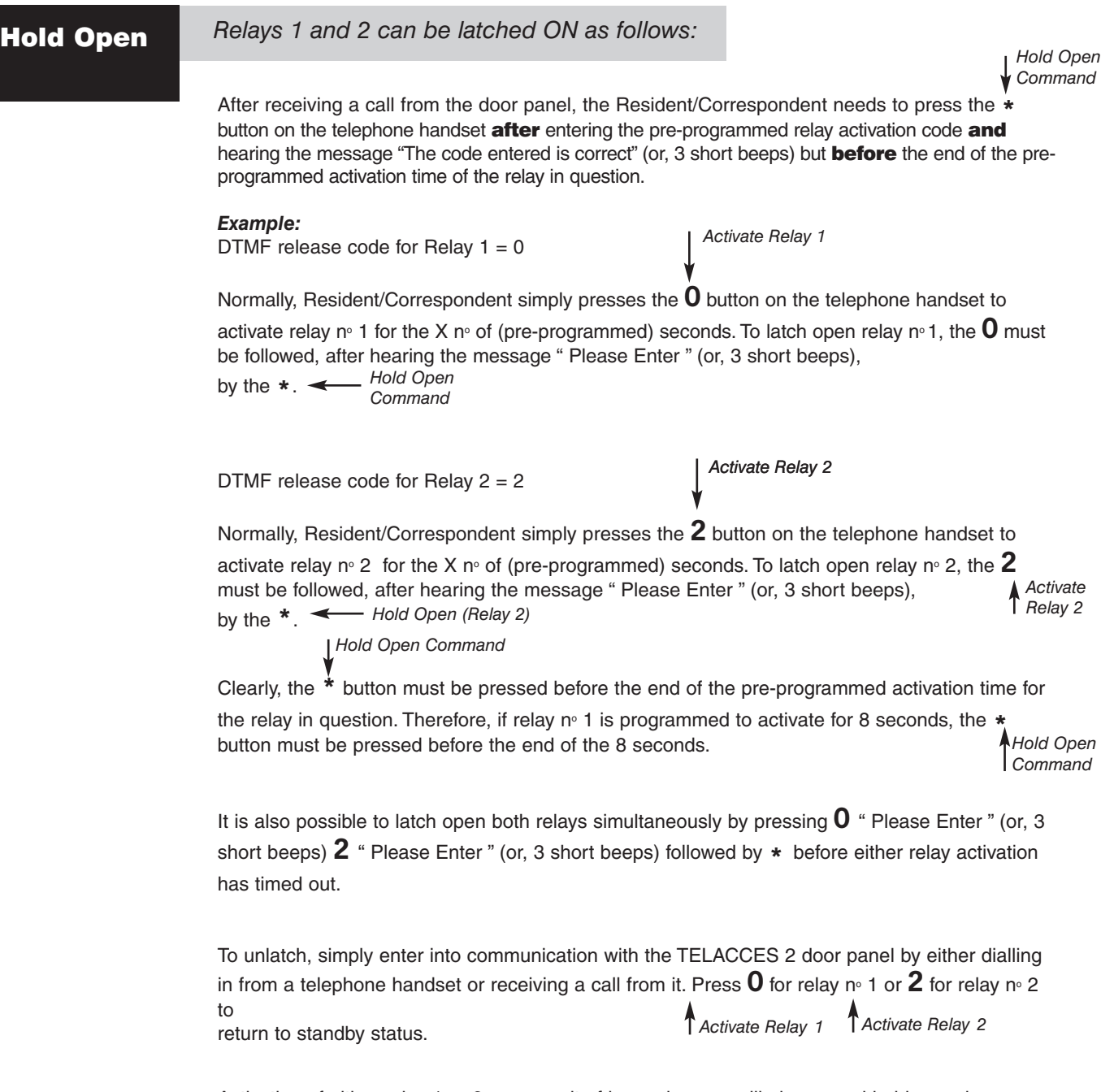

Activation of either relay 1 or 2 as a result of keypad usage will also cancel hold-open ie cause relevant relay to return to standby status.

| Connections:              | Operator Analog Line (a/b) or PABX extension of the internal telecommunications network<br>of a Company.<br>Socket to be analogue type.                                                              |  |  |
|---------------------------|----------------------------------------------------------------------------------------------------|--|--|
| Telephones:               | <ol> <li>Standard analogue DTMF "Touch Tone"</li> <li>Mobile telephone</li> <li>Cordless telephone</li> <li>Note: Pulse Telephone compatible.</li> </ol>                                             |  |  |
| REN Loading:              | <ul> <li>Maximum REN on any PSTN line = 4.</li> <li>If any 3rd party equipment connected in parallel, for example:<br/>burglar alarm, socket etc. REN loading limit must not be exceeded.</li> </ul> |  |  |
| Power Supply:             | 12V DC REGULATED                                                                                                    |  |  |
| Power Consumption:        | 300mA at 12VDC                                                                                                    |  |  |
| CE Norms:                 | EN60950<br>EN55022 Edition 98 Class B<br>EN55024 Edition 98 Class B                                                                                                    |  |  |
| Telecommunications Norms: | CTR21                                                                                                    |  |  |
| Operating Temperature:    | -35°C to +50°C non-condensing                                                                                                    |  |  |
| Number of Relays:         | 2 (+ 5VDC trigger output, adjustable 1-300 secs)                                                                                                    |  |  |
| Relay Timers:             | Relay 1 = 1 - 300 secs<br>Relay 2 = 1 - 300 secs                                                                                                    |  |  |
|                           | Relay 1 with ON/OFF period controlled latch mode possibility.                                                                                                    |  |  |
| Relay Contact Ratings:    | Relay 1 = 2 Amps at 12V DC<br>1 Amp at 24V DC                                                                                                    |  |  |
|                           | Relay 2 = 2 Amps at 12V DC<br>1 Amp at 24V DC                                                                                                    |  |  |
| Request to Exit:          | 2 (N.O. contacts)                                                                                                    |  |  |
| Programming:              | PC running Windows 98, ME, 2000 or XP. TELACCES 2 software is available on CD-ROM or via download.                                                                                                   |  |  |
|                           | <ol> <li>From a COM Port of a Laptop or PC to Connector CN6 on the PCB of the Panel using the cable<br/>with DB9 connectors supplied (RS232 bus, 38400 bps).<br/>or</li> </ol>                       |  |  |
|                           | (2) Remotely from a PC via an analogue modem (maximum speed 33600 bps) via the PSTN (British Telecom network) or internal PABX.                                                                      |  |  |
| System Capacity           | 2000 main telephone numbers or extensions + 2000 2nd telephone numbers.                                                                                                    |  |  |
| Keypad entry codes        | 1 no. per resident = 2000                                                                                                    |  |  |
| Trades via keypad code    | 4 codes - Group A (Time Profile A)<br>4 codes - Group B (Time Profile B)<br>4 codes - Group C (Time Profile C)<br>4 codes - Group D (Time Profile D)                                                 |  |  |
| Keypad code length        | 3 - 8 digits, any mix                                                                                                    |  |  |
| Trades - button           | Yes (Time Profile = Door Panel)                                                                                                    |  |  |
| Key override              | Option                                                                                                    |  |  |
| Non - Volatile memory     | Yes                                                                                                    |  |  |
| Time, Day, Date, Calendar | Yes                                                                                                    |  |  |
| Material                  | BS316 grade stainless steel with anti - vandal stainless steel security screws.                                                                                                    |  |  |
|                           |                                                                                                    |  |  |

| Default Parameters "Factory Settings"                                                                                                    |                                                                                            |  |  |  |
|----------------------------------------------------------------------------------------------------|--------------------------------------------------------------------------------------------|--|--|--|
| Relay No. 1 activated by:<br>Telephone handset code<br>Operational time (seconds)                                                                                                    | 0<br>5                                                                                     |  |  |  |
| Relay No. 2 activated by:<br>Telephone handset code<br>Keypad on panel code<br>Operational time (seconds)                                                                                                    | 2<br>4444<br>5                                                                             |  |  |  |
| Operational mode                                                                                                    | Controlled Access - 24hrs                                                                  |  |  |  |
| Managing Agent keypad code<br>Installation Company keypad code<br>Communication time (seconds)<br>Handset rings for (seconds)<br>Panel rings for (seconds)<br>Incorrect keypad entries prior to lock-out<br>Keypad lock-out for<br>Door "Free Access" times<br>Audio messages<br>Ring tones<br>Busy tones | Off<br>Off<br>60<br>25<br>6<br>Unlimited<br>Off<br>Off<br>On<br>OP settings<br>OP settings |  |  |  |

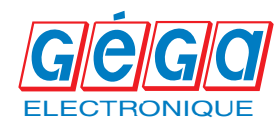

## GEGA Electronique 1, rUE SAINT ELOI

F - 71300 MONTCEAU LES MINES **Tel:** 33 3 85 67 40 00 **Fax:** 33 3 85 58 00 28 **email:** alain.thevenot@wanadoo.fr

www.gega-electronique.fr